## Flächendeckender Distanzsensor rotoScan RS 3

### Konfigurations-Software für Windows 95/98/NT

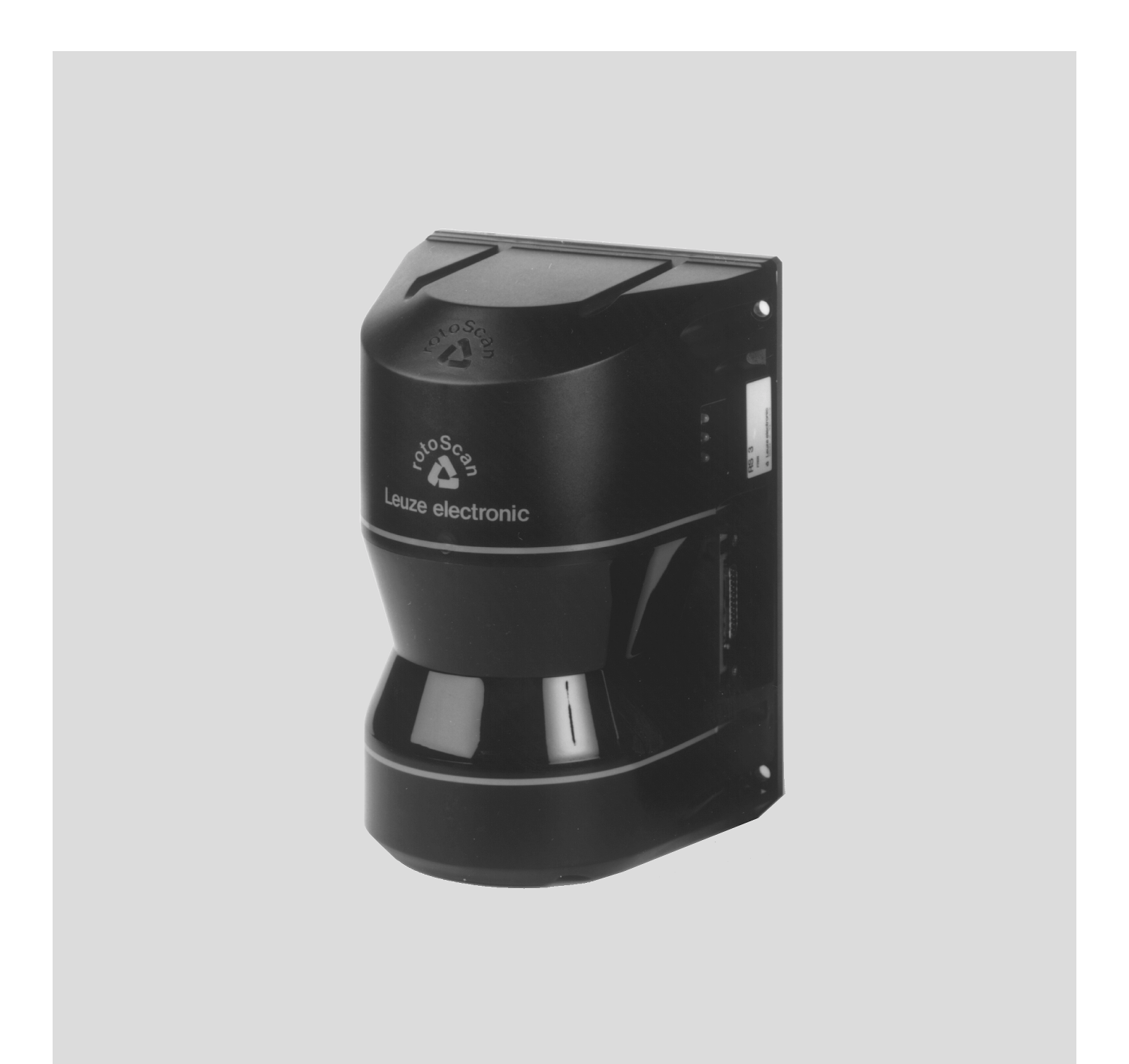

<sup>©</sup> Alle Rechte vorbehalten, insbesondere das Recht der Vervielfältigung sowie der Übersetzung. Vervielfältigungen oder Reproduktion in jeglicher Form (Druck, Fotokopie, Mikrofilm oder Datenerfassung) bedürfen der schriftlichen Genehmigung durch die Leuze electronic GmbH & Co. Änderungen, die dem technischen Fortschritt dienen, vorbehalten.

| 1 A                                                                                                    | llgemeines                                                                                                    | 2                                                                                                    |
|----------------------------------------------------------------------------------------------------|----------------------------------------------------------------------------------------------------|----------------------------------------------------------------------------------------------------|
| 1.1                                                                                                    | Zum Programm RS3 Konfiguration                                                                                                    | . 2                                                                                                    |
| 1.2                                                                                                    | Zeichenerklärung                                                                                                    | . 2                                                                                                    |
| 1.3                                                                                                    | Kontaktadresse                                                                                                    | . 2                                                                                                    |
| 2 Ir                                                                                                    | stallation von Hardware und Software                                                                                                    | 3                                                                                                    |
| 2.1                                                                                                    | Hardware                                                                                                    | . 3                                                                                                    |
| 2.1.1                                                                                                    | Voraussetzungen                                                                                                    | 3                                                                                                    |
| 2.1.2                                                                                                    | Belegung des Steckers für die Schnittstelle X1<br>Belegung des Steckers für die Schnittstelle BS 232                                                                                                    | 3<br>4                                                                                                    |
| 2.1.0                                                                                                    | Verbindung der beiden Stecker                                                                                                    | 4                                                                                                    |
| 2.2                                                                                                    | Software                                                                                                    | . 5                                                                                                    |
| 2.2.5                                                                                                    | Systemanforderungen                                                                                                    | 5                                                                                                    |
| 2.2.0                                                                                                    | Installation                                                                                                    | 5                                                                                                    |
| 3 E                                                                                                    | rste Schritte                                                                                                    | 6                                                                                                    |
| 3.1                                                                                                    | Start des Programms                                                                                                    | . 6                                                                                                    |
| 3.2                                                                                                    | Beschreibung der Oberfläche                                                                                                    | . 7                                                                                                    |
| 3.2.1                                                                                                    | Die Register- und Symbol-Leiste                                                                                                    | 9                                                                                                    |
| 3.2.3                                                                                                    | Anzeige der Schutzfeldwerte (Arbeitsfläche)                                                                                                    | 12                                                                                                    |
| 3.3                                                                                                    | Die Konfiguration des PC                                                                                                    | 15                                                                                                    |
| 3.3.4<br>3.3.5                                                                                                    | Parametrierung der seriellen Schnittstelle<br>Programmsprache festlegen                                                                                                    | 15<br>15                                                                                                    |
| 3.3.6                                                                                                    | Hintergrundfarbe wählen                                                                                                    | 16                                                                                                    |
|                                                                                                    |                                                                                                    |                                                                                                    |
| 4 G                                                                                                    | eräteparameter konfigurieren                                                                                                    | 17                                                                                                    |
| <b>4 G</b><br>4.1                                                                                                    | eräteparameter konfigurieren                                                                                                    | <b>17</b><br>17                                                                                                    |
| <b>4 G</b><br>4.1<br>4.2                                                                                                    | eräteparameter konfigurieren<br>Aktuelle RS3 Konfiguration<br>RS3 Konfigurationsparameter ändern                                                                                                    | <b>17</b><br>17<br>18                                                                                                    |
| <b>4 G</b><br>4.1<br>4.2<br>4.2.1                                                                                                    | eräteparameter konfigurieren<br>Aktuelle RS3 Konfiguration<br>RS3 Konfigurationsparameter ändern<br>Sicherheitskritische Parameter                                                                                                    | <b>17</b><br>17<br>18<br>19                                                                                                    |
| 4 G<br>4.1<br>4.2<br>4.2.1<br>4.2.2                                                                                                    | eräteparameter konfigurieren<br>Aktuelle RS3 Konfiguration<br>RS3 Konfigurationsparameter ändern<br>Sicherheitskritische Parameter<br>Nicht-sicherheitskritische Parameter                                                                                                    | <b>17</b><br>17<br>18<br>19<br>23                                                                                                    |
| <ul> <li>4 G</li> <li>4.1</li> <li>4.2</li> <li>4.2.1</li> <li>4.2.2</li> <li>4.3</li> <li>4.4</li> </ul>                                                                                                    | eräteparameter konfigurieren         Aktuelle RS3 Konfiguration         RS3 Konfigurationsparameter ändern         Sicherheitskritische Parameter         Nicht-sicherheitskritische Parameter         Berechtigungsebenen         Konfiguration speichern/laden                                                                                                    | <b>17</b><br>17<br>18<br>19<br>23<br>24<br>26                                                                                            |
| 4 G<br>4.1<br>4.2<br>4.2.1<br>4.2.2<br>4.3<br>4.4<br>4.5                                                                                                    | eräteparameter konfigurieren<br>Aktuelle RS3 Konfiguration<br>RS3 Konfigurationsparameter ändern<br>Sicherheitskritische Parameter<br>Nicht-sicherheitskritische Parameter<br>Berechtigungsebenen<br>Konfiguration speichern/ laden<br>Neue Konfiguration zum BS3 übertragen                                                                                                    | <b>17</b><br>17<br>18<br>19<br>23<br>24<br>26<br>26                                                                                      |
| <ul> <li>4</li> <li>4.1</li> <li>4.2</li> <li>4.2.1</li> <li>4.2.2</li> <li>4.3</li> <li>4.4</li> <li>4.5</li> </ul>                                                                                                    | eräteparameter konfigurieren<br>Aktuelle RS3 Konfiguration<br>RS3 Konfigurationsparameter ändern<br>Sicherheitskritische Parameter<br>Nicht-sicherheitskritische Parameter<br>Berechtigungsebenen<br>Konfiguration speichern/ laden<br>Neue Konfiguration zum RS3 übertragen                                                                                                    | <b>17</b><br>18<br>19<br>23<br>24<br>26<br>26                                                                                            |
| <ul> <li>4</li> <li>4.1</li> <li>4.2</li> <li>4.2.1</li> <li>4.2.2</li> <li>4.3</li> <li>4.4</li> <li>4.5</li> <li>5</li> <li>S</li> </ul>                                                                                                    | eräteparameter konfigurieren         Aktuelle RS3 Konfiguration         RS3 Konfigurationsparameter ändern         Sicherheitskritische Parameter         Nicht-sicherheitskritische Parameter         Berechtigungsebenen         Konfiguration speichern/ laden         Neue Konfiguration zum RS3 übertragen                                                                                                    | <b>17</b><br>17<br>18<br>19<br>23<br>24<br>26<br>26<br><b>28</b>                                                                         |
| 4 G<br>4.1<br>4.2<br>4.2.1<br>4.2.2<br>4.3<br>4.4<br>4.5<br>5 S<br>5.1                                                                                                    | eräteparameter konfigurieren         Aktuelle RS3 Konfiguration         RS3 Konfigurationsparameter ändern         Sicherheitskritische Parameter         Nicht-sicherheitskritische Parameter         Berechtigungsebenen         Konfiguration speichern/ laden         Neue Konfiguration zum RS3 übertragen         chutzfelder definieren         Allgemeine Informationen                                                                                                    | <b>17</b><br>17<br>18<br>19<br>23<br>24<br>26<br>26<br>26<br><b>28</b><br>28                                                             |
| 4 G<br>4.1<br>4.2<br>4.2.1<br>4.2.2<br>4.3<br>4.4<br>4.5<br>5 S<br>5.1<br>5.1.1<br>5.1.1<br>5.1.2                                                                                                    | eräteparameter konfigurieren         Aktuelle RS3 Konfiguration         RS3 Konfigurationsparameter ändern         Sicherheitskritische Parameter         Nicht-sicherheitskritische Parameter         Berechtigungsebenen         Konfiguration speichern/ laden         Neue Konfiguration zum RS3 übertragen         chutzfelder definieren         Allgemeine Informationen         Positionsbestimmung         Arbeitsfläche vergrößern bzw. verkleinern                                                                                                    | <b>17</b><br>17<br>18<br>19<br>23<br>24<br>26<br>26<br>26<br><b>28</b><br>28<br>28<br>28<br>28<br>28                                     |
| 4 G<br>4.1<br>4.2<br>4.2.1<br>4.2.2<br>4.3<br>4.4<br>4.5<br>5 S<br>5.1<br>5.1.1<br>5.1.2<br>5.1.3                                                                                                    | eräteparameter konfigurieren         Aktuelle RS3 Konfiguration         RS3 Konfigurationsparameter ändern         Sicherheitskritische Parameter         Nicht-sicherheitskritische Parameter         Berechtigungsebenen         Konfiguration speichern/ laden         Neue Konfiguration zum RS3 übertragen         chutzfelder definieren         Allgemeine Informationen         Positionsbestimmung         Arbeitsfläche vergrößern bzw. verkleinern         Anzeige verschieben                                                                                                    | <b>17</b><br>17<br>18<br>19<br>23<br>24<br>26<br>26<br>26<br><b>28</b><br>28<br>28<br>28<br>28<br>29                                     |
| <ul> <li>4</li> <li>4.1</li> <li>4.2</li> <li>4.2.1</li> <li>4.2.2</li> <li>4.3</li> <li>4.4</li> <li>4.5</li> <li>5</li> <li>5.1</li> <li>5.1.1</li> <li>5.1.2</li> <li>5.1.3</li> <li>5.2</li> </ul>                                                                           | Aktuelle RS3 Konfiguration         RS3 Konfigurationsparameter ändern         Sicherheitskritische Parameter         Nicht-sicherheitskritische Parameter         Berechtigungsebenen         Konfiguration speichern/ laden         Neue Konfiguration zum RS3 übertragen         Allgemeine Informationen         Positionsbestimmung         Arbeitsfläche vergrößern bzw. verkleinern         Anzeige verschieben                                                                                                    | <b>17</b><br>17<br>18<br>19<br>23<br>24<br>26<br>26<br>26<br><b>28</b><br>28<br>28<br>28<br>28<br>28<br>28<br>29<br>30                   |
| <ul> <li>4</li> <li>4.1</li> <li>4.2</li> <li>4.2.1</li> <li>4.2.2</li> <li>4.3</li> <li>4.4</li> <li>4.5</li> <li>5</li> <li>5.1</li> <li>5.1.2</li> <li>5.1.3</li> <li>5.2</li> <li>5.2.4</li> <li>5.2.5</li> </ul>                                                            | eräteparameter konfigurieren         Aktuelle RS3 Konfiguration         RS3 Konfigurationsparameter ändern         Sicherheitskritische Parameter         Nicht-sicherheitskritische Parameter         Berechtigungsebenen         Konfiguration speichern/ laden         Neue Konfiguration zum RS3 übertragen         Chutzfelder definieren         Allgemeine Informationen         Positionsbestimmung         Arbeitsfläche vergrößern bzw. verkleinern         Anzeige verschieben         Schutzfelder definieren         Schutzfelder definieren                                                                                                    | <b>17</b><br>18<br>19<br>23<br>24<br>26<br>26<br><b>28</b><br>28<br>28<br>28<br>28<br>29<br>30<br>30<br>37                               |
| <ul> <li>4</li> <li>4.1</li> <li>4.2</li> <li>4.2.1</li> <li>4.2.2</li> <li>4.3</li> <li>4.4</li> <li>4.5</li> <li>5</li> <li>5.1</li> <li>5.1.1</li> <li>5.1.2</li> <li>5.1.3</li> <li>5.2</li> <li>5.2.4</li> <li>5.2.5</li> <li>5.3</li> </ul>                                | Aktuelle RS3 Konfiguration         RS3 Konfigurationsparameter ändern         Sicherheitskritische Parameter         Nicht-sicherheitskritische Parameter         Berechtigungsebenen         Konfiguration speichern/ laden         Neue Konfiguration zum RS3 übertragen         Allgemeine Informationen         Positionsbestimmung         Arbeitsfläche vergrößern bzw. verkleinern         Anzeige verschieben         Schutzfelder definieren         Schutzfelder geichnen         Schutzfelder speichern         Schutzfelder speichern         Schutzfelder zeichnen         Schutzfelder speichern und laden                                                                                                    | <b>17</b><br>18<br>19<br>23<br>24<br>26<br>26<br>26<br>28<br>28<br>28<br>29<br>30<br>30<br>37<br>43                                      |
| <ul> <li>4</li> <li>4.1</li> <li>4.2</li> <li>4.3</li> <li>4.4</li> <li>4.5</li> <li>5</li> <li>5.1</li> <li>5.1.1</li> <li>5.1.2</li> <li>5.1.3</li> <li>5.2</li> <li>5.2.4</li> <li>5.2.5</li> <li>5.3</li> <li>5.4</li> </ul>                                                 | eräteparameter konfigurieren                                                                                                    | <b>17</b><br>18<br>19<br>23<br>24<br>26<br>26<br>28<br>28<br>28<br>28<br>29<br>30<br>30<br>37<br>43<br>43                                |
| <ul> <li>4</li> <li>4.1</li> <li>4.2</li> <li>4.3</li> <li>4.4</li> <li>4.5</li> <li>5</li> <li>5.1</li> <li>5.1.1</li> <li>5.1.2</li> <li>5.1.3</li> <li>5.2</li> <li>5.2.4</li> <li>5.2.5</li> <li>5.3</li> <li>5.4</li> <li>6</li> </ul>                                      | eräteparameter konfigurieren         Aktuelle RS3 Konfiguration         RS3 Konfigurationsparameter ändern         Sicherheitskritische Parameter         Nicht-sicherheitskritische Parameter         Berechtigungsebenen         Konfiguration speichern/ laden         Neue Konfiguration zum RS3 übertragen         chutzfelder definieren         Allgemeine Informationen         Positionsbestimmung         Arbeitsfläche vergrößern bzw. verkleinern         Anzeige verschieben         Schutzfelder definieren         Schutzfelder geinieren         Schutzfelder definieren         Schutzfelder definieren         Schutzfelder definieren         Schutzfelder definieren         Schutzfelder definieren         Schutzfelder definieren         Schutzfelder definieren         Schutzfelder definieren         Schutzfelder zeichnen         Schutzfelder zeichnen         Schutzfelder ändern         Schutzfelder übertragen         Schutzfelder übertragen | <b>17</b><br>17<br>18<br>19<br>23<br>24<br>26<br>26<br>28<br>28<br>28<br>28<br>29<br>30<br>30<br>37<br>43<br>43<br><b>45</b>             |
| <ul> <li>4</li> <li>4.1</li> <li>4.2</li> <li>4.2.1</li> <li>4.2.2</li> <li>4.3</li> <li>4.4</li> <li>4.5</li> <li>5</li> <li>5.1</li> <li>5.1.2</li> <li>5.1.3</li> <li>5.2</li> <li>5.2.4</li> <li>5.2.5</li> <li>5.3</li> <li>5.4</li> <li>6</li> <li>F</li> </ul>            | eräteparameter konfigurieren         Aktuelle RS3 Konfiguration         RS3 Konfigurationsparameter ändern         Sicherheitskritische Parameter         Nicht-sicherheitskritische Parameter         Berechtigungsebenen         Konfiguration speichern/ laden         Neue Konfiguration zum RS3 übertragen         Chutzfelder definieren         Allgemeine Informationen         Positionsbestimmung         Arbeitsfläche vergrößern bzw. verkleinern         Anzeige verschieben         Schutzfelder definieren         Schutzfelder speichern und laden         Schutzfelder übertragen         BS3-Diagnose                                                                                                    | <b>17</b><br>18<br>19<br>23<br>24<br>26<br>26<br>26<br>28<br>28<br>29<br>30<br>30<br>37<br>43<br>43<br>43<br>45<br>45                    |
| <ul> <li>4</li> <li>4.1</li> <li>4.2</li> <li>4.3</li> <li>4.4</li> <li>4.5</li> <li>5</li> <li>5.1</li> <li>5.1.1</li> <li>5.1.2</li> <li>5.1.3</li> <li>5.2</li> <li>5.2.4</li> <li>5.2.5</li> <li>5.3</li> <li>5.4</li> <li>6</li> <li>F</li> <li>6.1</li> <li>6.2</li> </ul> | eräteparameter konfigurieren                                                                                                    | <b>17</b><br>17<br>18<br>19<br>23<br>24<br>26<br>26<br>28<br>28<br>28<br>28<br>29<br>30<br>37<br>43<br>43<br>43<br>45<br>45<br>45        |
| <ul> <li>4</li> <li>4.1</li> <li>4.2</li> <li>4.3</li> <li>4.4</li> <li>4.5</li> <li>5</li> <li>5.1</li> <li>5.1.2</li> <li>5.1.3</li> <li>5.2</li> <li>5.2.4</li> <li>5.2.5</li> <li>5.3</li> <li>5.4</li> <li>6</li> <li>F</li> <li>6.1</li> <li>6.2</li> <li>6.3</li> </ul>   | eräteparameter konfigurieren                                                                                                    | <b>17</b><br>17<br>18<br>19<br>23<br>24<br>26<br>26<br><b>28</b><br>28<br>28<br>29<br>30<br>30<br>37<br>43<br>43<br>45<br>45<br>45<br>47 |

#### 1 Allgemeines

#### 1.1 Zum Programm RS3 Konfiguration

Das vorliegende Programm dient der Konfiguration des rotoScan RS3 über einen PC.

Die Ihnen vorliegende Version der RS3-Konfigurationssoftware wurde komplett für Microsoft Windows 95/98/NT überarbeitet.

Sie haben mit dieser Software die Möglichkeit die Abtastung des RS3 über eine Meßwertkurve mitzuverfolgen und eventuelle Verletzungen der Schutzfelder sofort zu identifizieren. Die Schutzfelder können mit dem Programm erstellt und der Umgebung angepaßt werden.

Über eine einfache Parametrierung kann der RS3 für die unterschiedlichsten Einsatzgebiete konfiguriert werden.

#### 1.2 Zeichenerklärung

Nachfolgend finden Sie die Erklärung der in dieser Beschreibung verwendeten Symbole.

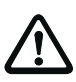

#### Achtung!

Dieses Symbol steht vor Textstellen, die unbedingt zu beachten sind. Nichtbeachtung führt zu Verletzungen von Personen oder zu Sachbeschädigungen.

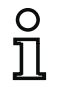

#### Hinweis!

Dieses Symbol kennzeichnet Textstellen, die wichtige Informationen enthalten.

#### 1.3 Kontaktadresse

Leuze electronic GmbH + Co. In der Braike 1, Postfach 1111 D- 73277 Owen/Teck Telefon: +49 (0) 7021/573 0 Fax: +49 (0) 7021/573 199 http://www.leuze.de

#### 2 Installation von Hardware und Software

#### 2.1 Hardware

#### 2.1.1 Voraussetzungen

Für die Konfiguration des rotoScan über einen PC benötigen Sie das Grundgerät (RS3) und ein für die Schnittstellen X1 am RS3 und RS 232 am PC vorkonfektioniertes Kabel.

Der Anschluß des RS3 wird hier nur kurz beschrieben. Nähere Informationen finden Sie in der Technischen Beschreibung des rotoScan RS3.

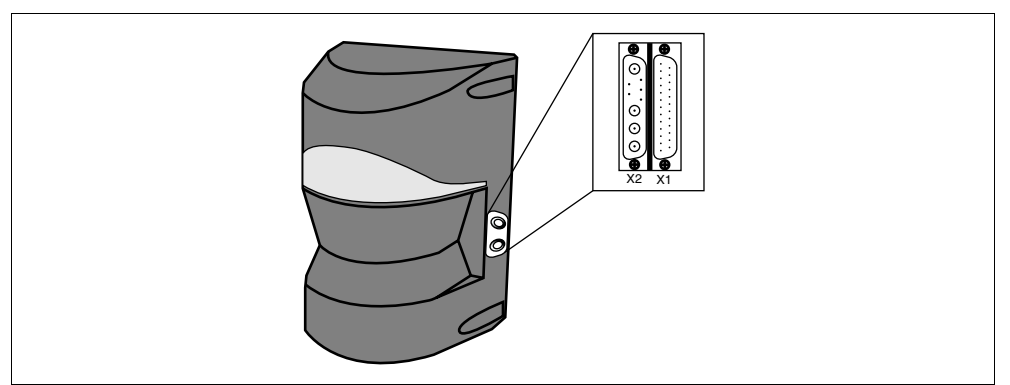

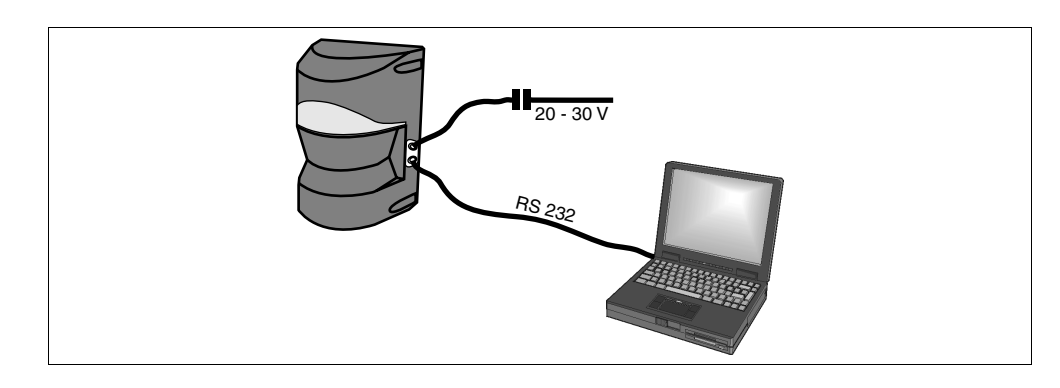

#### 2.1.2 Belegung des Steckers für die Schnittstelle X1

| 13       |          | 25               | Nur die<br>ration d | e in der Tabelle<br>des RS3 über ei | aufgeführten PINs sind für die Konfigu-<br>nen PC notwendig. |
|----------|----------|------------------|---------------------|-------------------------------------|--------------------------------------------------------------|
| 12       | •        | 24               |                     |                                     |                                                              |
| 11<br>10 | •        | 23               | PIN                 | Signal                              | Beschreibung                                                 |
| 9        | •        | 22               | 1                   | GND                                 | Masse Betriebsspannung                                       |
| 8<br>7   |          | 20               | 2                   | U <sub>B</sub>                      | 20 - 30 V DC                                                 |
| 6        | •        | •   19<br>•   18 | 3                   | Opto_GND                            | Masse Optokoppler                                            |
| 5<br>4   | •        | 17               | 6                   | COM_GND                             | Masse Schnittstelle                                          |
| 3        | •        | 16<br>  15       | 7                   | R x D                               | RS 232 Empfangsdaten                                         |
| 2        |          |                  |                     |                                     | Sender EIN (Eingang)                                         |
|          | $\smile$ | /                | 19                  | ТхD                                 | RS 232 Sende-Daten                                           |

#### 2.1.3 Belegung des Steckers für die Schnittstelle RS 232

Nur die in der Tabelle aufgeführten PINs sind für die Konfiguration des RS3 über einen PC notwendig.
 PIN Signal Beschreibung

| 3      | •   | 8 |   | PIN   | Signal               | Beschreibung          |
|--------|-----|---|---|-------|----------------------|-----------------------|
| 1<br>- | ••• | 9 |   | 2     | ΤxD                  | RS 232 Sendedaten     |
|        |     |   | 3 | R x D | RS 232 Empfangsdaten |                       |
|        |     |   | Ť | 5     | COM_GND              | Masse / Schnittstelle |

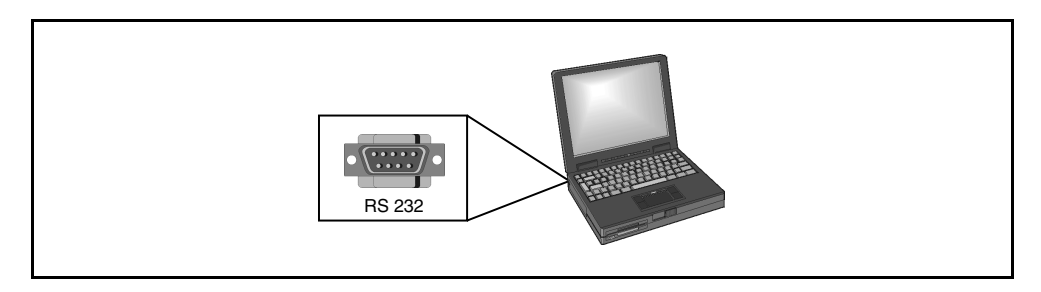

#### 2.1.4 Verbindung der beiden Stecker

2

Verbinden Sie die beiden Stecker wie im folgenden Bild dargestellt miteinander.

Das als Zubehör erhältliche Schnittstellen-Kabel wird mit der gleichen Konfektionierung ausgeliefert.

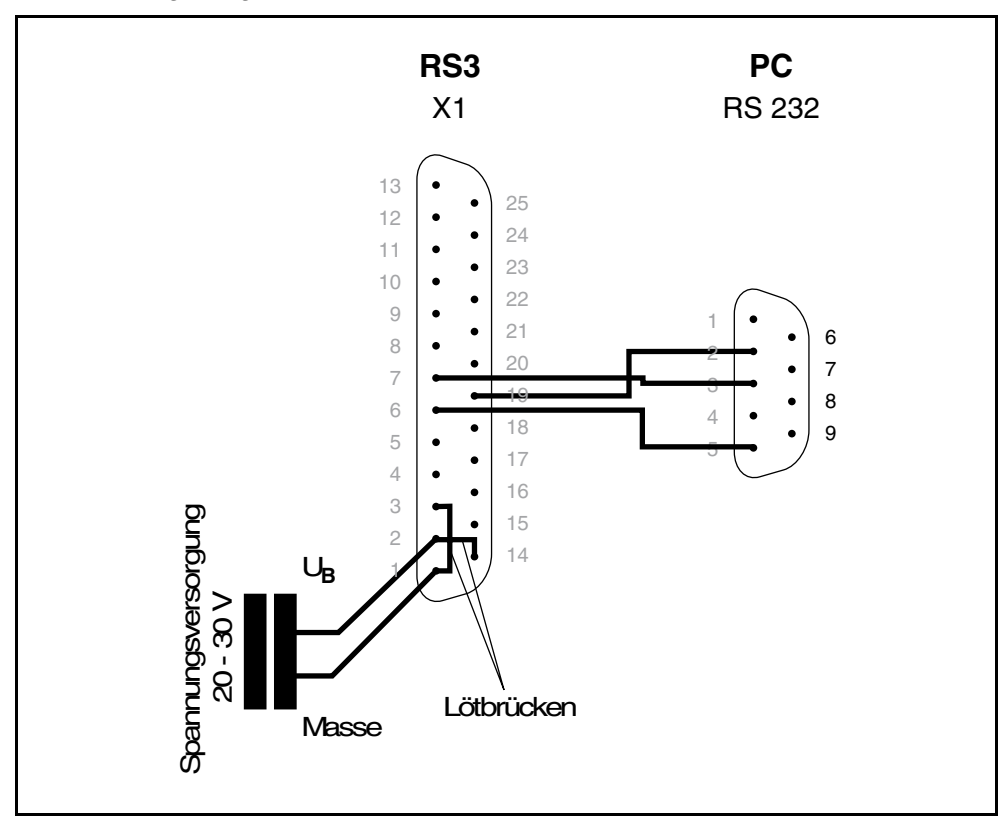

#### 2.2 Software

#### 2.2.5 Systemanforderungen

- Ein Pentium<sup>®</sup>- oder schnellerer Intel<sup>®</sup>-Prozessor (bzw. kompatible Modelle, z.B. AMD<sup>®</sup> oder Cyrix<sup>®</sup>)
- Mindestens 8 MB Arbeitsspeicher (RAM)
- Ein 31/2" Diskettenlaufwerk
- Eine Festplatte mit mindestens 8 MB freiem Speicherplatz. Falls Sie Schutzfeld- bzw. Konfigurationswerte speichern, benötigen Sie gegebenfalls mehr Plattenspeicher.
- Eine Maus
- Eine freie Schnittstelle RS 232 (seriell)
- Microsoft<sup>®</sup> Windows 95/98/NT<sup>®</sup>

#### 2.2.6 Installation

Für die Installation des RS3-Konfigurationsprogramms benötigen Sie die drei mitgelieferten Installations-Disketten.

Auf der ersten Programmdiskette befindet sich das Setup-Programm. Mit diesem Programm wird eine selbsterklärende Installationsroutine gestartet.

Nach der Installation ist das Programm für den ersten Start vorbereitet.

#### 3 Erste Schritte

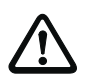

#### Achtung!

Stellen Sie sicher, daß die Stecker für die Schnittstellen X1 und RS 232 richtig konfektioniert sind.

Durch eine falsche Beschaltung der X1-Schnittstelle des rotoscan RS3 kann es zu schweren, teilweise irreparablen Gerätestörungen kommen.

Ist der RS 232-Stecker falsch beschaltet, können entweder keine oder fehlerhafte Konfigurationsdaten übertragen werden.

#### O Hinweis! Schalten

Schalten Sie vor dem Start des RS3-Konfigurationsprogramms die Stromversorgung des RS3 ein, da ansonsten keine Daten von dem Gerät empfangen werden können.

Sie haben aber auch ohne daß der RS3 an den PC angeschlossen ist, die Möglichkeit Parameter zu definieren und diese auf der Festplatte zu speichern bzw. bereits gespeicherte Daten auszuwerten.

#### 3.1 Start des Programms

Wählen Sie zum Start des RS3-Konfigurationsprogramms im Menü Start  $\rightarrow$  Programme  $\rightarrow$  Leuze electronic  $\rightarrow$  RS3 Konfigurationsprogramm den Eintrag RS3 Konfigurationsprogramm.

*Konfigurationsdaten vom RS3 holen* Nach dem Start nimmt Ihr Computer, unterstützt durch das Programm, mit dem rotoScan RS3 Verbindung auf und überträgt die aktuellen Konfigurationsdaten vom RS3 zum Programm.

Während dieses Vorgangs erscheint auf dem Bildschirm folgendes Fenster:

| Die Konfiguration wird vom RS3 gelader | <b>.</b> |
|----------------------------------------|----------|
| 0%                                     | 100%     |

ñ

#### Hinweis!

Verläuft dieser Vorgang nicht erfolgreich, ist das Gerät nicht betriebsbereit bzw. das Verbindungskabel ist falsch angeschlossen.

Berechtigungsebene festlegen Im nächsten Schritt werden Sie vom Programm aufgefordert, Ihren Berechtigungsstatus durch Auswahl einer Berechtigungsebene und der Eingabe eines für diese Ebene festgelegten Paßworts auszuweisen.

Für die Standard-Einstellung der Berechtigungsebene "Bediener" benötigen Sie kein Paßwort. Sie können als Bediener bestimmte Parameter verändern bzw. gespeicherte Daten auswerten (siehe Kapitel 4.3 "Berechtigungsebenen").

#### *Oberfläche des Programms* Ist Ihre Zugangsberechtigung bestätigt, erscheint die eigentliche Bedienoberfläche der Konfigurationsprogramms:

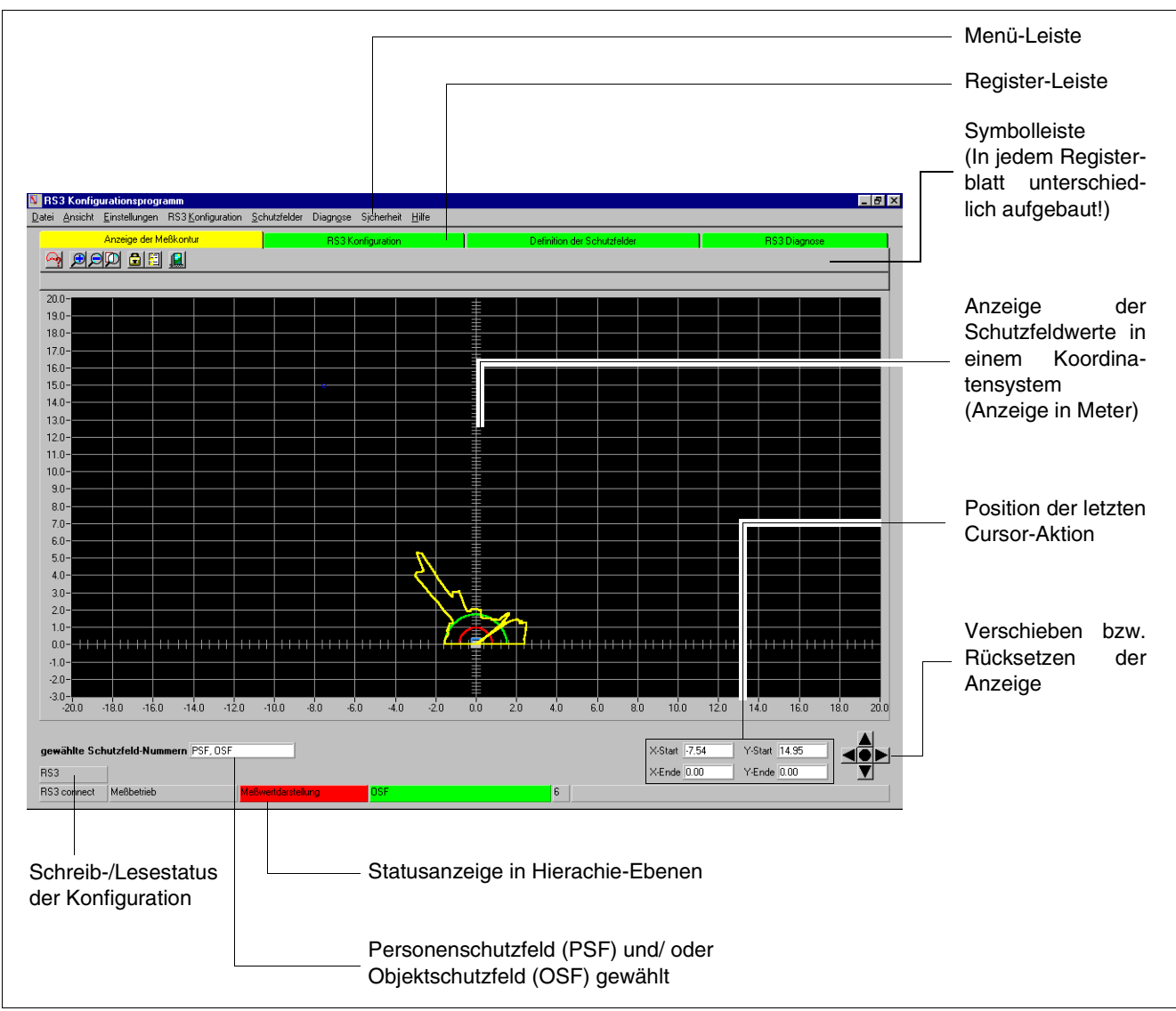

#### 3.2 Beschreibung der Oberfläche

#### 3.2.1 Die Menü-Leiste

Alle Befehle des Programms sind in verschiedenen Menüs untergebracht.

Die Namen der Menüs können Sie als Oberbegriffe der ihnen untergeordneten Befehle ansehen.

#### Hinweis!

° 11

Manche Befehle sind nur wählbar, wenn Sie sich in der dazugehörigen Registerkarte befinden.

Auf die Verwendung der einzelnen Befehle wird in den folgenden Kapiteln genauer eingegangen.

In der folgenden Übersicht werden Ihnen die in den Menüs enthaltenen Befehle kurz erläutert.

|                                                                                 | Befehl                    | Unterbefehle                    | Funktion                                                                |
|---------------------------------------------------------------------------------|---------------------------|---------------------------------|-------------------------------------------------------------------------|
| Menü Datei                                                                      |                           |                                 |                                                                         |
| Schutzfeldwerte laden<br>Schutzfeldwerte speichern                              | Schutzfeldwerte laden     |                                 | Gespeich. Schutzfeldwerte laden                                         |
| Konfiguration lagen<br>Konfiguration speichem                                   | Schutzfeldwerte speichern |                                 | Akt. Schutzfelddefinition sichern                                       |
| Programm beenden                                                                | Konfiguration laden       |                                 | Gespeich. Konfiguration laden                                           |
|                                                                                 | Konfiguration speichern   |                                 | Akt. Konfiguration sichern                                              |
|                                                                                 | Programm beenden          |                                 | RS3-Konfiguration beenden                                               |
| Menü Ansicht                                                                    |                           |                                 |                                                                         |
| Zoom<br>∐nzoom<br><u>G</u> esamt                                                | Zoom                      |                                 | Ansicht vergrößern                                                      |
| Diagramm speichern                                                              | Unzoom                    |                                 | Ansicht verkleinern                                                     |
|                                                                                 | Gesamt                    |                                 | Ansicht auf 100%                                                        |
|                                                                                 | Diagramm speichern        |                                 | Akt. Ansicht als Bitmap speichern                                       |
| Menü Einstellungen                                                              |                           |                                 |                                                                         |
| ebsmode Anzeige der <u>M</u> eßkontur<br>Infiguration RS3 <u>K</u> onfiguration | Betriebsmode              | Anzeige der Meßkontur           |                                                                         |
| Einstellung der Schutzfeldwerte<br>RS3 Diagnose                                 |                           | RS3 Konfiguration               | Umschalten zwischen den vier                                            |
| Schgittstelle<br>Sprache                                                        |                           | Einstellung der Schutzfeldwerte | Betriebsmodi (Registerblätter)                                          |
| Diagramm-Farbe wechseln                                                         |                           | RS3 Diagnose                    |                                                                         |
|                                                                                 | PC-Konfiguration          | Schnittstelle                   | Auswahl und Parametrierung der<br>seriellen Schnittstelle               |
|                                                                                 |                           | Sprache                         | Auswahl der Sprachversion (Deutsch/ Englisch) $\rightarrow$ erweiterbar |
|                                                                                 |                           | Diagramm-Farbe wechseln         | Auswahl der Hintergrundfarbe<br>(Schwarz/ Weiß)                         |
|                                                                                 | Schutzfeldanzeige         |                                 | Auswahl der sichtbaren Schutzfelder<br>(Objekt-/ Personenschutzfeld)    |
| Menü RS3 Konfiguration                                                          |                           |                                 |                                                                         |
| Holen<br>Übettragen<br>Ändern                                                   | Holen                     |                                 | Konfiguration vom RS3 laden                                             |
|                                                                                 | Übertragen                |                                 | Neue Konfiguration an den RS3 senden                                    |
|                                                                                 | Ändern                    |                                 | Ändern der Geräteparameter                                              |

Betriebsmoo PC-Konfigur <u>S</u>chutzfelda

|                                                                                       | Befehl                        | Unterbefehle              | Funktion                                                                                         |
|---------------------------------------------------------------------------------------|-------------------------------|---------------------------|--------------------------------------------------------------------------------------------------|
| Menü Schutzfeldwerte                                                                  |                               |                           |                                                                                                  |
| Schutzfeldguswahl<br>Minimales Schutzfeld anzeigen                                    | Schutzfeldauswahl             |                           | Wahl des zu bearbeitenden<br>Schutzfeldes                                                        |
| Refinieren Schutzfeld gingeben<br>Andem Kreis                                         | Minimales Schutzfeld anzeigen |                           | Zeigt das kleinste definierbare Schutz-<br>feld an                                               |
| Bechleck<br>Bolygon<br>Einjemen                                                       |                               | Schutzfelder eingeben     |                                                                                                  |
| Segment <u>ä</u> ndern<br><u>S</u> tutzen                                             |                               | Kreis                     | Editions along Onto the follows "they                                                            |
| Segment gusblenden                                                                    | Definieren                    | Rechteck                  | Eckpunkte, Kreis, Rechteck, Polygon<br>und Umbegebungskontur                                     |
|                                                                                       |                               | Polygon                   |                                                                                                  |
|                                                                                       |                               | Schutzfeld einlernen      | _                                                                                                |
|                                                                                       |                               | Schutzfeld-Segment ändern | Vorhandenes Schutzfeld umformen                                                                  |
|                                                                                       | Ändern                        | Stutzen                   | Seiten eines definierten Schutzfelds<br>beschneiden                                              |
|                                                                                       |                               | Segment ausblenden        | Einzelne Segmente des Schutzfeldes herausnehmen                                                  |
|                                                                                       | Löschen                       |                           | Ausgewähltes Schutzfeld löschen                                                                  |
|                                                                                       | Übertragen                    | -                         | Neu definierte Schutzfelder an den RS3 senden                                                    |
| Menü Diagnose                                                                         |                               |                           | RS2 Diagnosowerte enzeigen                                                                       |
| <u>D</u> iagnose laden<br>RS <u>F</u> ehlerliste<br><u>P</u> C Fehlerliste darstellen | Diagnose laden                | _                         | (Geräteparameter und -fehler)                                                                    |
|                                                                                       | RS-Fehlerliste                |                           | Anzeige der letzten RS3-Gerätefehler                                                             |
|                                                                                       | PC-Fehlerliste darstellen     | *                         | Anzeige der letzten Programmfehler                                                               |
| Menü Sicherheit                                                                       |                               |                           |                                                                                                  |
| Berechtigungsebene ändern<br>Passwort ändern<br>Provinst anvählen                     | Berechtigungsebene ändern     |                           | Berechtigungsstatus wechseln                                                                     |
| L. OPPARTACIÓN (SULINGAL)                                                             | Passwort ändern               | -                         | Passwort der<br>Berechtigungsebene ändern                                                        |
|                                                                                       | Passwort ermitteln            |                           | Anzeige des Paßwortes als verschlüs-<br>selte Nummer, zum Versenden an den<br>LEUZE Kundendienst |
| Menü Hilfe                                                                            |                               |                           |                                                                                                  |
| Inhait<br><u>S</u> uchen                                                              | Inhalt                        | _                         | Inhalt der Programm-Hilfe                                                                        |
| Info                                                                                  | Suchen                        |                           | Index der Programm-Hilfe                                                                         |
|                                                                                       | Info                          |                           | Informationen über das<br>RS3-Konfigurationsprogramms                                            |

#### 3.2.2 Die Register- und Symbol-Leiste

Um Ihnen die Arbeit mit dem RS3 Konfigurationsprogramm zu erleichtern, ist die Arbeitsfläche in verschiedene Kategorien unterteilt.

Diese Kategorien entsprechen den vier Betriebsmodi im Menü **Einstellungen**  $\rightarrow$  **Betriebsmode** und werden als Register-Karten dargestellt.

Jede Registerkarte bzw. jeder Betriebsmodus besitzt eine eigene Symbolleiste. Auch die Darstellung der Schutzfeldwerte ist abhängig von dem ausgewählten Betriebsmodus.

Sie können den Betriebsmodus entweder durch das Anklicken der jeweiligen Registerkarte oder über den Menüpunkt **Einstellungen**  $\rightarrow$  **Betriebsmode** auswählen.

Die Symbole in der Symbolleiste dienen als vereinfachter Zugriff auf Befehle, die Sie auch aus der Menü-Leiste wählen können.

Der Aufbau der Symbolleisten teilt sich in allgemeine und in spezifische Symbole, wobei Sie die allgemeinen Symbole in jeder der vier Symbolleisten finden werden.

Allgemeine Symbole Die folgende Grafik zeigt alle allgemeinen Symbole, welche immer am Schluß der jeweiligen Symbolleisten dargestellt sind:

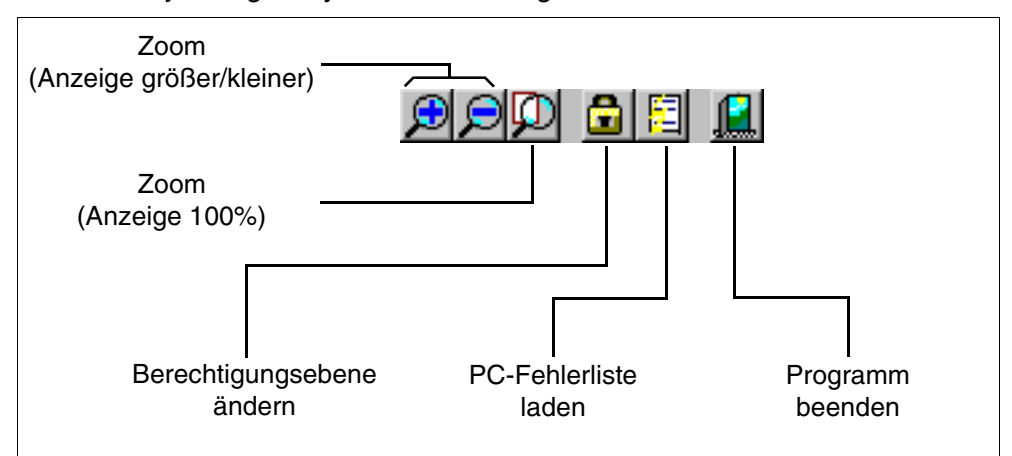

*Spezifische Symbole* Auch wenn sich einige der spezifischen Symbole im Aussehen ähneln, haben sie doch eine unterschiedliche Bedeutung, z.B. das "Speichern"- bzw. "Laden"- Symbol gibt es in zwei verschiedenen Varianten:

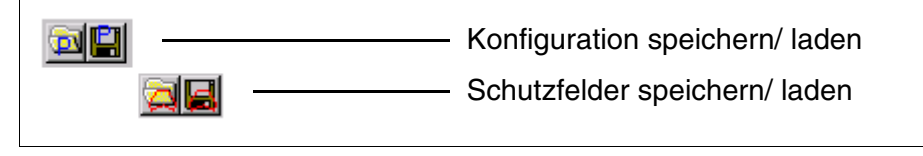

Alle anderen Symbole werden Ihnen in den anschließenden Darstellungen, geordnet nach ihrer Register-Zugehörigkeit, kurz erläutert:

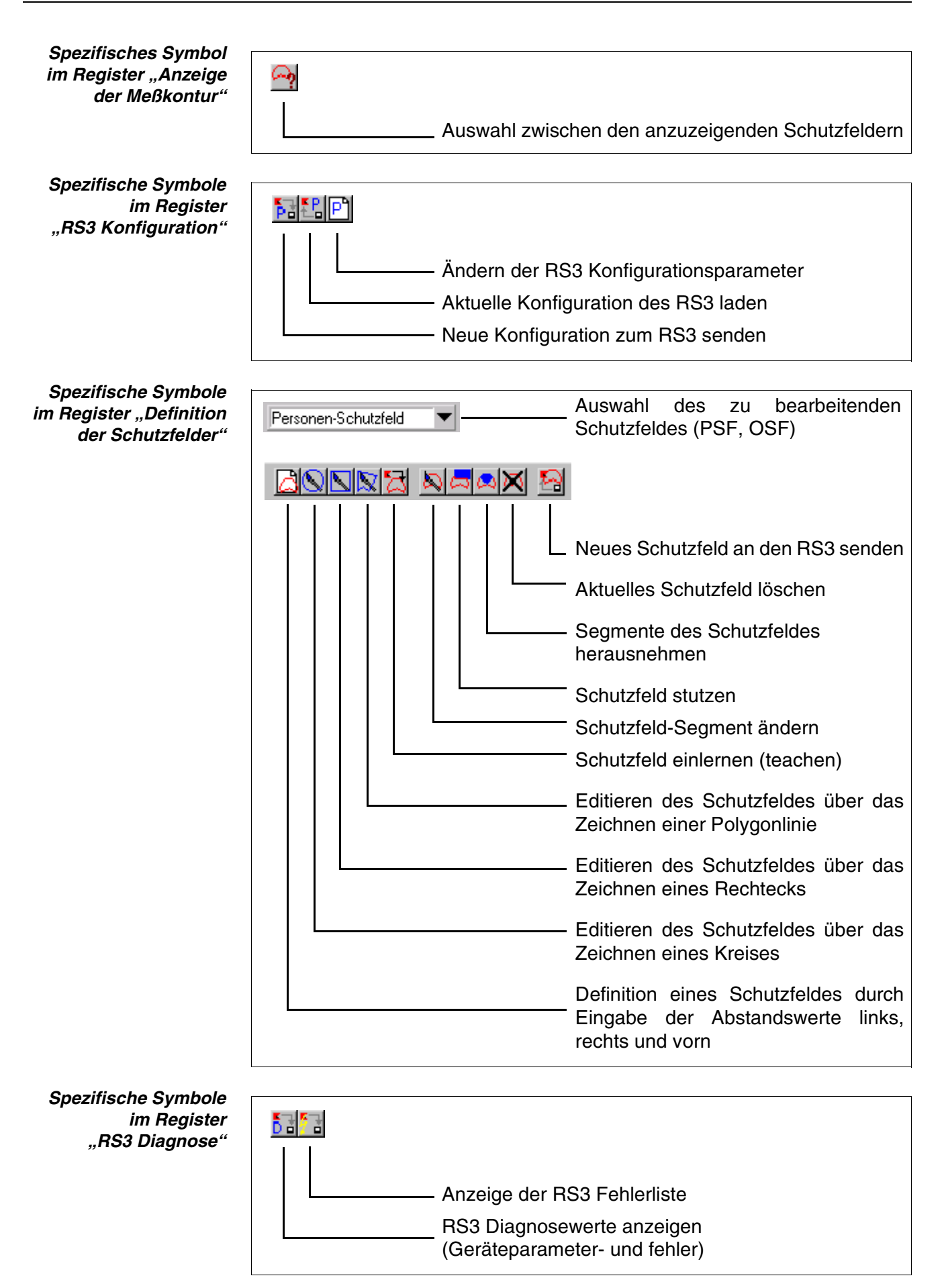

#### 3.2.3 Anzeige der Schutzfeldwerte (Arbeitsfläche)

Die eigentliche Arbeitsfläche des Programms setzt sich aus unterschiedlichen Komponenten zusammen und dient hauptsächlich dem Ablesen der Meßwerte bzw. dem Definieren des Personen- oder Objektschutzfeldes.

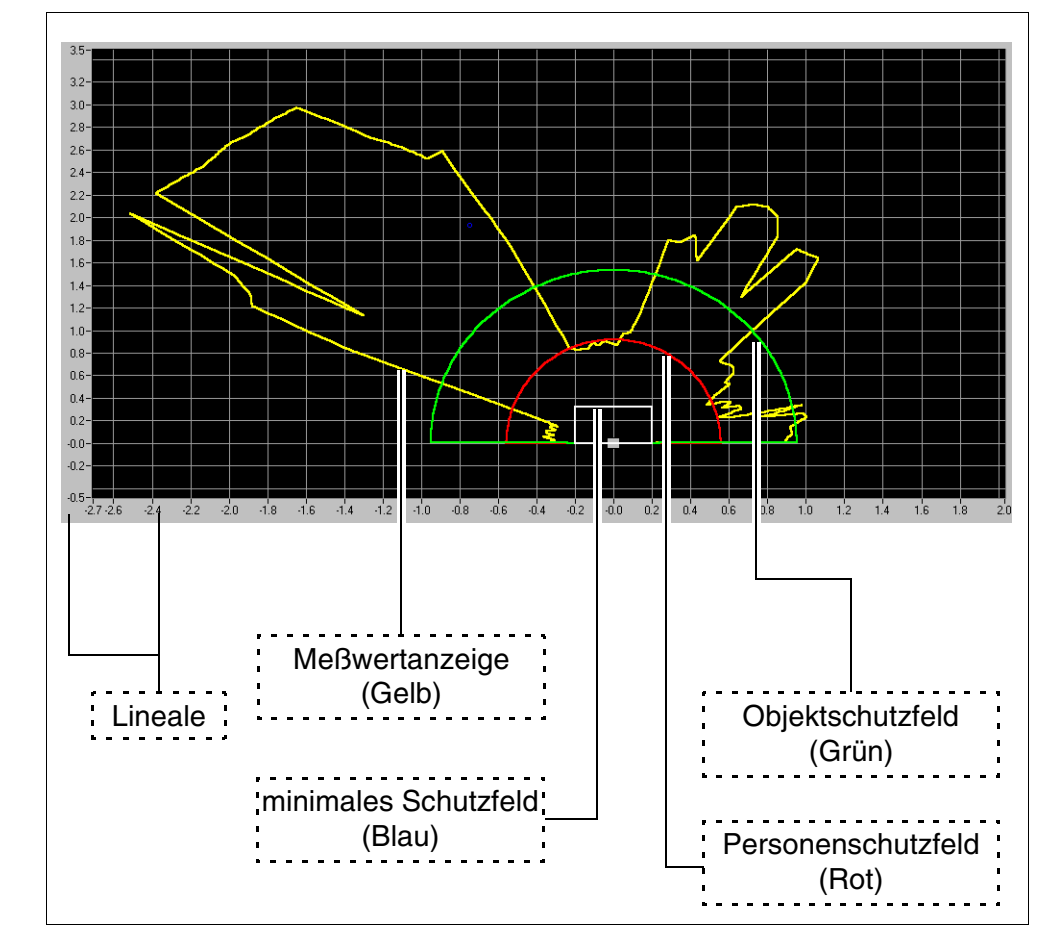

- *Lineale* Als Maßeinheit für die Lineale wird "Meter" verwendet. Wenn Sie zoomen, verändern sich die Unterteilungen entsprechend der jeweiligen ZOOM-Stufe.
- *Meßwertanzeige* Im Register "Anzeige der Meßkontur" können Sie die aktuellen Meßwerte des RS3 als gelbe Kurve sehen. Der Laser des Gerätes tastet die Umgebung mit einer Scanrate von 100 ms ab. Kommt ein Objekt in den Scanbereich, wird es daher spätestens nach 100 ms vom Laser erfaßt. In der Anzeige wird das Objekt simultan zur Lasererfassung dargestellt.

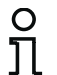

#### Hinweis!

Die Darstellung der Meßwerte auf dem Bildschirm entspricht der Ausrichtung des RS3. Dringt eine Person oder ein Objekt z.B. in Blickrichtung des RS3 von rechts in den Scanbereich ein, verändert sich die Meßlinie rechts.

In den Betriebsmodi "RS3 Konfiguration", "Definition der Schutzfelder" und "RS3 Diagnose", wird die letzte Meßkontur, die vor dem Umschalten in den jeweiligen Betriebsmodus gemessen wurde, eingefroren.

#### Objektschutzfeld und Personenschutzfeld

Die beiden Schutzfeldtypen definieren den Erkennungsbereich des RS3. Der Objekt-Erkennungsbereich erkennt nicht sicherheitsrelevante Objekte in bis zu 15 m Entfernung. Der Personen-Erkennungsbereich wird für sicherheitsrelevante Objekte genutzt und erkennt diese in maximal 4,0 m Entfernung. Das Personenschutzfeld darf nicht kleiner sein, als das Mindesschutzfeld. Dieses definiert die kleinste Fläche, die ein Schutzfeld annehmen kann. Das Mindestschutzfeld resultiert aus den Vorgabeparametern, die Sie in der RS3-Konfiguration anschauen und ändern können (siehe Kapitel 4.2.1 "Sicherheitskritische Parameter").

Jedes Schutzfeld besitzt eine andere Farbdarstellung und ein entsprechendes Kürzel in der Schutzfeld-Anzeige der Statusleiste.

- Objekt-SF = grün [OSF]
- Personen-SF = rot [PSF])
- (Minimales Schutzfeld = blau)

Sie können in der "Anzeige der Meßkontur" jederzeit sehen, wenn ein Objekt sich dem jeweiligen Schutzfeld nähert bzw. das Schutzfeld verletzt. Eine Verletzung des entsprechenden Schutzfeldes liegt vor, wenn die gelbe Meßkurve in den grünen bzw. den roten Bereich eintritt:

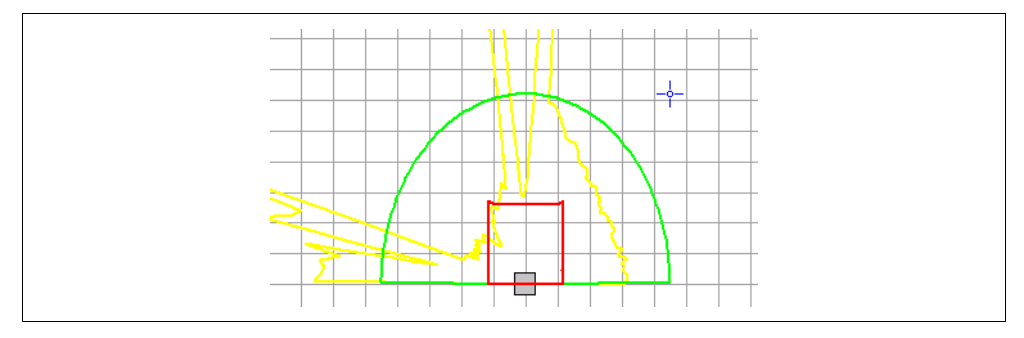

Möchten Sie nur ein Schutzfeld auf dem Bildschirm überwachen, blenden Sie das andere Schutzfeld über das Menü **Einstellungen**  $\rightarrow$  **Schutzfeldanzeige** bzw. das diesbezügliche Symbol im Register "Anzeige der Meßkontur" aus.

#### Hinweis!

Ń

Das Ausblenden eines Schutzfeldes hat keinen Einfluß auf dessen Überwachung! Wird das ausgeblendete Schutzfeld verletzt, werden die Ausgänge wie üblich geschaltet.

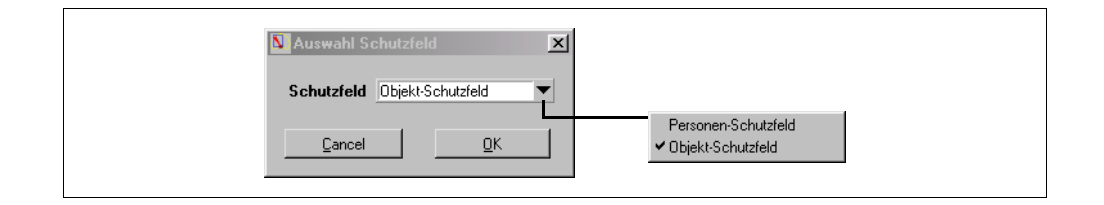

Um die beiden Schutzfelder Ihrer Anwendung anzupassen, können Sie sie im Betriebsmodus "Definition der Schutzfelder" bearbeiten bzw. verändern.

#### Schreib-/Lesestatus der Konfiguration

Dieses Feld zeigt an, woher die aktuellen Konfigurationsdaten geladen bzw. wohin sie zuletzt geschrieben wurden.

| Anzeige | Bedeutung                                                                                                    |
|---------|----------------------------------------------------------------------------------------------------|
|         | Konfigurationswerte wurden noch nicht geladen bzw. gespeichert, z.B. wenn der RS3 nicht betriebsbereit ist und das Programm gestartet wird. |
| RS3     | Daten wurden vom RS3 geladen bzw. im RS3 gespeichert.                                                                                       |
| Datei   | Daten wurden aus einer Datei übernommen bzw. in einer Datei gespeichert.                                                                    |

#### Hinweis!

0 ]]

Werden nur Teile der Konfigurationsdaten geladen bzw. gespeichert (z.B. nur das Schutzfeld), ändert sich die Anzeige ebenfalls.

*Die Statusanzeige* In der Statusanzeige werden Sie über den jeweiligen Zustand der Ein- und Ausgänge des RS3 informiert.

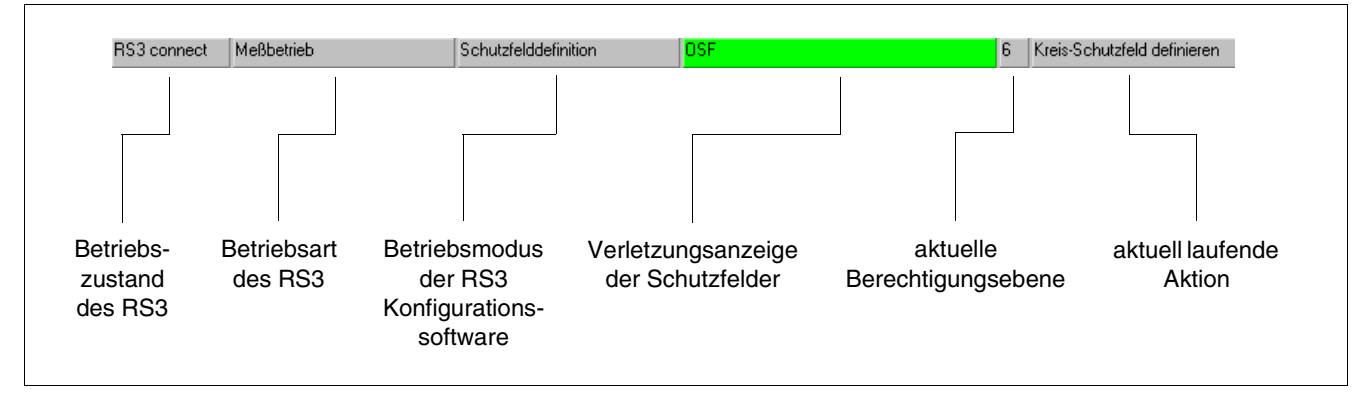

Im ersten Feld wird Ihnen der Betriebszustand des RS3 mitgeteilt. Das folgende Feld zeigt Ihnen die Betriebsart (Meßbetrieb) und mögliche Fehlermeldungen an. Als nächstes folgt das Feld für den aktiven Betriebsmodus des PC-Programms. Das vierte Feld ist für die Verletzungsanzeige der Schutzfelder reserviert. Ist dieses Feld grün (OSF) dargestellt, liegt eine Verletzung des Objektschutzfeldes vor. Eine rote (PSF, OSF) Darstellung des Feldes bedeutet, daß beide Schutzfelder verletzt worden sind.

Die Nummer im folgenden Feld zeigt Ihre momentane Berechtigungsebene an:

- •1 = Bediener
- •2 = Instandhaltung
- •6 = autorisierter Kunde
- 7 = Leuze Prüffeld
- •8 = Leuze Entwicklung

| RS3 ist nicht betriebsbereit      |                          |            |   |
|-----------------------------------|--------------------------|------------|---|
| RS3 disconnect                    | RS3 Konfiguration        | 1          |   |
| Gerät ist verbunden und kein Scl  | nutzfeld wird verletzt ( | Standard)  |   |
| RS3 connect Meßbetrieb            | Schutzfelddefinition     | 1          |   |
| Beide Ausgänge sind nicht gesch   | naltet.                  |            |   |
| Objektschutzfeld wird verletzt    |                          |            |   |
| RS3 connect Meßbetrieb            | Schutzfelddefinition     | OSF        | 6 |
| Ausgang 1 ist geschaltet          |                          |            |   |
| Beide Schutzfelder werden verle   | tzt                      |            |   |
| RS3 connect Meßbetrieb            | Schutzfelddefinition     | PSF, OSF 1 |   |
| Ausgänge 1 und 2 sind geschalte   | ət                       |            |   |
| Fehler am RS3 (wird im Feld 2 e   | ingeblendet)             |            |   |
| RS3 connect Fehler: 0             | RS3 Diagnose             | PSF, OSF   | 6 |
| Wiederanlauf ist gesperrt - beide | Ausgänge geschalte       | t          |   |

#### 3.3 Die Konfiguration des PC

#### 3.3.4 Parametrierung der seriellen Schnittstelle

Im Menü Einstellungen  $\rightarrow$  PC-Konfiguration  $\rightarrow$  Schnittstelle können Sie die zu verwendende RS232-Schnittstelle festlegen. Die Übertragungsgeschwindigkeit ist fest auf 9600 Baud eingestellt und kann nicht verändert werden.

| PC Konfiguration X          |  |
|-----------------------------|--|
| COM 1                       |  |
| 9600 Baud                   |  |
| <u>Abbrechen</u> <u>D</u> K |  |

#### 3.3.5 Programmsprache festlegen

Im Menü **Einstellungen**  $\rightarrow$  **PC-Konfiguration**  $\rightarrow$  **Sprache** wählen Sie die Programmsprache aus. Sie haben die Wahl zwischen den Sprachen Deutsch und Englisch.

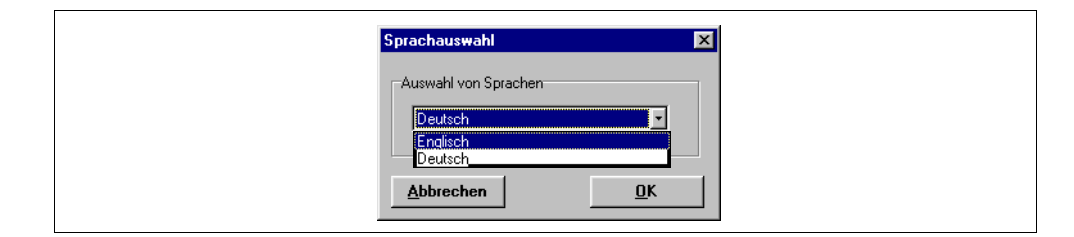

#### 3.3.6 Hintergrundfarbe wählen

Damit Sie die Meßkurven (gelb) besser erkennen, ist es empfehlenswert den Hintergrund Schwarz (Standard) darzustellen. Für die Erstellung der Schutz-felder ist dagegen die Farbe Weiß günstiger. Um zwischen diesen beiden Farben zu wählen klicken Sie einfach auf **Einstellungen**  $\rightarrow$  **PC-Konfiguration**  $\rightarrow$  **Diagrammfarbe wechseln**. Befindet sich ein Häckchen vor dem Befehl ist die Farbe "Weiß" gewählt.

#### 4 Geräteparameter konfigurieren

Der rotoScan RS3 ist eine universell einsetzbare Schutzeinrichtung und kann deshalb für die verschiedensten Anwendungen konfiguriert werden (Beispiele finden Sie in der Technischen Beschreibung des RS3).

Die bei der Auslieferung eingestellten allgemeinen Standardparameter und deren weitere Einteilungen finden Sie in folgender Tabelle:

| Parameter             | Standardwert                | mögliche Einstellungen |
|-----------------------|-----------------------------|------------------------|
|                       |                             |                        |
|                       |                             | Standard               |
| Varfahran             | Standard                    | Wanderkennung          |
| Venamen               | Stanuaru                    | Parkhaus Wand          |
|                       |                             | Parkhaus Decke         |
|                       | 100                         | 100 0500 000           |
| Linke Kante           | 100 mm                      | 100 mm - 3500 mm       |
| Rechte Kante          | 100 mm                      | 100 mm - 3500 mm       |
|                       |                             |                        |
| Geschwindigkeit       | 360 mm/s                    | 300 mm/s - 2500 mm/s   |
|                       |                             |                        |
| Ansprechzeit          | 400 ms                      | 100 ms - 22500 ms      |
| Bromowog              | 100 mm                      | 100 mm 2500 mm         |
| Bremsweg              |                             | 100 mm - 3500 mm       |
| Meßfehler             | 100 mm                      | 100 mm - 1500 mm       |
|                       |                             |                        |
| Frequenzkanal         | 1                           | 1 - 5                  |
|                       | 4                           |                        |
| Mittel aus (Scans)    | 1                           | 1 - 15                 |
|                       |                             | 100 ms                 |
| Wiederanlauf          | 100 ms                      | manuell                |
|                       |                             |                        |
| Nachlauf              | 0 ms                        | 0 - 500 ms             |
|                       |                             |                        |
| RS3-Paßwort           | RS3LEU                      | beliebig (6 stellig)   |
| Dere en ono obutatold | Lableroio mit r 4 5 m       |                        |
| Personenschutziela    | Halbkreis mit r = 4,5 m     |                        |
|                       | Halbkreis mit r = 0,8 m     |                        |
| Objektschutzteld      | Ansprechzeit = 400 ms       |                        |
|                       |                             |                        |
|                       | Datenausgabe kontinuierlich |                        |
| <b>B6000</b>          | (keine Bedingung)           |                        |
| 13232                 | 90° Distanzmeßwerte         |                        |
|                       | (2°-Sektoren, 180°-Bereich) |                        |
|                       |                             |                        |

#### 4.1 Aktuelle RS3 Konfiguration

# *Konfiguration holen* Wenn Sie den RS3 bei Programm-Start an den PC angeschlossen haben werden die aktuellen Parameter vom Gerät automatisch an den PC übertragen. Das geschieht auch, wenn das Gerät zeitweise nicht mit dem PC verbunden war (z.B. Auswechseln des Gerätes) und vom Programm neu an der seriellen Schnittstelle erkannt wird.

Haben Sie Veränderungen an der Konfiguration vorgenommen und haben die vorherige Konfiguration nicht an das Gerät übertragen, so haben Sie die Möglichkeit die im RS3 gespeicherte Konfiguration manuell zu laden.

Wählen Sie dafür in der Menüleiste **RS3 Konfiguration**  $\rightarrow$  **Holen** oder klikken Sie im Register "RS3 Konfiguration" auf den Button **B**. Die Geräteparameter werden daraufhin neu eingelesen.

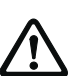

#### Achtung

Speichern Sie aktuelle Konfigurationen vor Änderungen ab! Sie können damit bei fehlerhaft eingetragenen Daten die ursprünglichen Einstellungen wieder herstellen. Genauere Informationen zum Speichern von Konfigurationen erhalten Sie im Kapitel 4.4 "Konfiguration speichern/ laden".

#### 4.2 RS3 Konfigurationsparameter ändern

#### Hinweis

ñ

Die Gerätekonfiguration können Sie nur ab der Benutzerebene "autorisierter Kunde" einsehen bzw. ändern.

Um die RS3 Konfigurationsparameter zu verändern öffnen Sie das gleichnamige Dialogfenster wie folgt:

- Wählen Sie die Registerkarte "RS3 Konfiguration" und danach aus dem Menü **RS3 Konfiguration** den Befehl **Ändern** oder
- klicken Sie in der Symbolleiste der Registerkarte "RS3 Konfiguration" auf das Symbol P.

Es erscheint ein Dialogfenster bestehend aus drei verschiedenen Teilen, die in folgender Grafik bezeichnet sind:

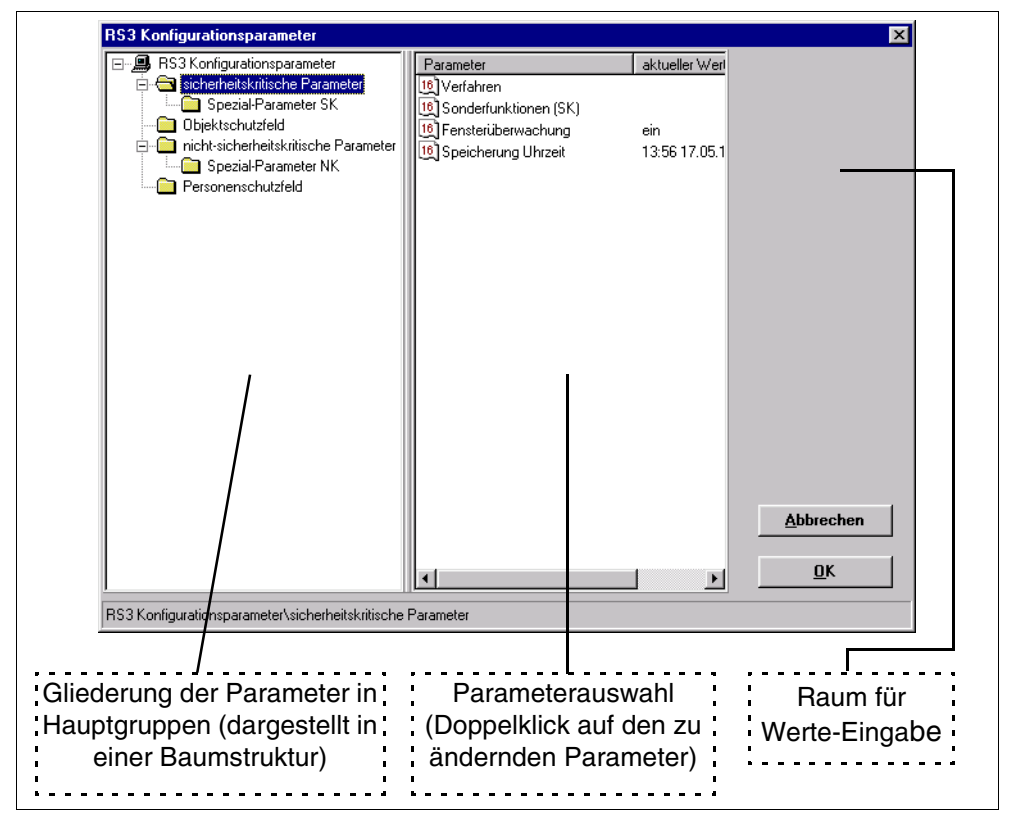

Um einen Parameter zu ändern, suchen Sie sich auf der linken Seite die gewünschte Gliederungsebene heraus und wählen auf der rechten Seite den Parameter mit einem Doppelklick aus.

Es gibt zwei Möglichkeiten, einen Parameter zu bearbeiten.

Zum einen kann ein Parameter viele verschiedene Werte beinhalten. Dann wird bei der Auswahl des Parameters ein eigenes Dialogfeld aktiviert, in das die Werte eingetragen werden können.

Zum anderen können Parameter auch nur einen zu ändernden Wert besitzen. Dann wird die Auswahl über den Raum für die Werte-Eingabe gesteuert. Hier können Sie im unteren Feld die neuen Werte auswählen bzw. eintragen.

#### 4.2.1 Sicherheitskritische Parameter

*Verfahren* Zur Einhaltung von sicherheitskritischen Mindestwerten müssen beim Parameter "Verfahren" die anwendungsspezifischen Daten eingetragen werden.

| Verfahren<br>Standard<br>Mindestschutzfeld | Anzahl Auswertungen [so<br>Mittel aus [scans]<br>Ansprechzeit [ms]                                                                                   | cans 4<br>1<br>400                                            |
|--------------------------------------------|----------------------------------------------------------------------------------------------------|---------------------------------------------------------------|
|                                            | Linke Kante [mm]<br>Rechte Kante [mm]<br>Geschwindigkeit [mm/s]<br>Bremsweg [mm]<br>Nachlauf [ms]<br>Meßfehler [mm]<br>Frequenzkanal<br>Wiederanlauf | 2800<br>2800<br>1995<br>1000<br>100<br>700<br>1 ×<br>100 ms × |
| Abbrechen                                  |                                                                                                    | <u>Ü</u> bernehmen                                            |

#### Auswahlmenü "Verfahren"

In diesem Auswahl-Menü stehen Ihnen vier verschiedene Verfahren zur Verfügung, die Sie je nach dem Einsatzbereich des RS3 einstellen können.

Hierbei wird festgelegt, wie der RS3 die anfallenden Meßwerte auswerten soll und wann die Ausgänge aktiviert werden.

| Verfahren     | Bedeutung                                                                                                    |
|---------------|----------------------------------------------------------------------------------------------------|
| Standard      | Bei diesem Verfahren werden die Meßwerte ständig mit den gespeicher-<br>ten Schutzfeldkonturen verglichen. Tritt eine Schutzfeldverletzung über<br>die Dauer der eingestellten Ansprechzeit hinaus auf, werden die jeweili-<br>gen Ausgänge gesetzt. Hier müssen Sie ein Mindestschutzfeld definie-<br>ren (siehe folgenden Abschnitt). |
| Wanderkennung | Dieses Verfahren wird hauptsächlich bei schienengeführten Fahrzeugen<br>und besonderen bauseitigen Bedingungen eingesetzt.<br>Die Beschreibung dieses Verfahren finden Sie in der "Technischen<br>Beschreibung" des RS3 auf Seite 36.<br>Hier wird ein besonderes Personenschutzfeld definiert.                                         |

| Verfahren      | Bedeutung                                                                                                    |  |
|----------------|----------------------------------------------------------------------------------------------------|--|
| Parkhaus Wand  | Das Auswerteverfahren hat den Vorteil, daß auch glänzende Objekte<br>sicher erkannt werden. Der RS3 ist z.B. an einer Wand montiert und<br>überwacht dabei einen Raum. Wird in einem Sektor eine andere Entfer-<br>nung gemessen, werden die Ausgänge auf "belegt" geschaltet.<br>Bei diesem Verfahren haben Sie die Möglichkeit gewisse Toleranzwerte<br>anzugeben, die bei der Detektierung eines Objekts angewendet werden.                                                                                  |  |
|                | Toleranz       Vorne [mm]       1       Hinten [mm]       2eit [ms]                                                                                                    |  |
| Parkhaus Decke | Das Verfahren ähnelt sehr dem vorherigen Verfahren. Der Unterschied<br>besteht darin, daß bei diesem Verfahren der RS3 wie eine Lichtschranke<br>benutzt wird. Das Gerät wird an einer Decke angebracht und überwacht<br>von dieser Position aus den darunterliegenden Bereich.<br>Wände bzw. Pfeiler können später, bei der Definition des Schutzfeldes<br>ausgeblendet werden (siehe Kapitel "Schutzfeldsegment ausblenden").<br>Auch bei diesem Verfahren können Sie zusätzliche Toleranzwerte ange-<br>ben. |  |

#### Berechnung des Mindestschutzfelds

Aus den Werten der "Applikations-Auswahl" berechnet das Programm das Mindestschutzfeld für den Personenschutz. Der minimal mögliche Mindestwert beträgt nach vorne 200 mm und seitlich 200 mm beim Standardverfahren, sowie 600 mm beim Verfahren "mit Wanderkennung". Der maximale Schutzfeldwert beträgt nach vorn 4,5 m und seitlich 3,5 m.

Das Mindestschutzfeld berechnet sich aus den Abmessungen der gefahrbringenden Maschinenteile und deren Geschwindigkeit.

Die maximale mögliche Tiefe eines Rechteckschutzfeldes wird bei gegebenen seitlichen Abstand durch die maximale Reichweite begrenzt und berechnet sich nach der Formel:

 $maxTiefe = \sqrt{(maxReichweite^2 - Kantenabstand^2)}$ 

| Wert          | Bedeutung                                                                                 |
|---------------|-------------------------------------------------------------------------------------------|
| maxTiefe      | maximal mögliche Schutzfeldtiefe                                                          |
| maxReichweite | maximale Reichweite von 4,5 m                                                             |
| Kantenabstand | Abstand des Sensors zur Kante des Gefahrenbereichs (z.B. beim Fahrzeug die Fahrzeugkante) |

Nach Berücksichtigung der Reaktionszeiten und Sicherheitszuschläge erhält man die einzustellende Schutzfeldtiefe:

 $Schutzfeldtiefe = Geschw \times (Ansprechzeit + Nachlaufzeit + Bremsweg) \times 1, 1 + Messfehler$ 

| Wert            | Bedeutung                                                                                                    |
|-----------------|----------------------------------------------------------------------------------------------------|
| Geschwindigkeit | maximale Fahrzeuggeschwindigkeit (max. zulässige Geschwindigkeit: 2,5 m/s) oder Zutrittsgeschwindigkeit von 1,6 m/s bei der Bereichsabsi-<br>cherung                                                                                                    |
| Ansprechzeit    | Die Ansprechzeit des rotoScan RS3 setzt sich aus folgender Formel<br>zusammen: Ansprechzeit = AnzahlScans × 100ms × MittelScans .<br>Beispiel:<br>Das Schutzfeld soll schalten, wenn 4 Scans nacheinander im Mittel 2x<br>belegt waren. Dafür muß für die "Anzahl der Scans" 4 (x 100 ms Scan-<br>rate des RS3) und für "Mittel aus Scans" 2 eingegeben werden.<br>Aus der oben aufgeführten Formel resultiert eine Ansprechzeit von<br>800 ms. |
| Nachlaufzeit    | Reaktionszeit der Steuerung                                                                                                    |
| Bremsweg        | zurückgelegter Weg von der Betätigung der Bremse bis zum Stillstand des Fahrzeugs                                                                                                    |
| Meßfehler       | Schutzfeldzuschlag                                                                                                    |
| Faktor 1,1      | pauschaler Zuschlag zur Berücksichtigung eines möglichen Bremsenver-<br>schleißes                                                                                                    |

Die Mindesttiefe bei der Bereichsabsicherung errechnet sich wie folgt:

 $Schutzfeldtiefe = 1, 6 \times (Ansprechzeit + Nachlaufzeit + Bremsweg) \times 1, 1 + Messfehler$ 

#### Frequenzkanal

Haben Sie mehrere rotoScans nebeneinander im Einsatz, kann es zu einer Meßwertverfälschung durch gegenseitige Beeinflussung der Geräte kommen. Um dies zu vermeiden sollten Sie benachbarte Geräte auf unterschiedlichen Frequenzkanälen betreiben. Sie können aus bis zu 5 Kanälen wählen.

#### Wiederanlauf

Hat der rotoScan nach einer Verletzung des Personenschutzfeldes die Ausgangskontakte geschaltet, kann er entweder automatisch die Kontakte wieder freigeben oder die Freigabe muß manuell durch den Benutzer geschehen. Für die automatische Variante muß im Feld Wiederanlauf der Wert 100 ms eingestellt werden, d.h. nachdem das Personenschutzfeld mindestens 100 ms frei ist, werden die Ausgangskontakte freigegeben.

In verschiedenen Einsatzbereichen (z.B. bei Wanderkennung) darf das Personenschutzfeld nur durch externe Betätigung freigegeben werden. Wählen Sie dazu die Einstellung "manuell".

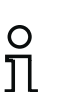

#### Hinweis!

Beim Verfahren "Wanderkennung" werden alle notwendigen Werte für die Schutzfelder in der Applikations-Auswahl definiert. Alle in der Registerkarte "Definition der Schutzfelder" erstellten Schutzfelder werden nicht berücksichtigt.

sicherheitskritische Sonderfunktionen Nach einem Doppelklick auf "Sonderfunktionen (SK)" gelangen Sie in das gleichnamige Dialogfenster, in dem Sie nachfolgende Einstellungen vornehmen können:

| S | onderfunktionen (SK) | ×                  |
|---|----------------------|--------------------|
|   | Teach-Zeitdauer      |                    |
|   | Dauer / sec          | 30                 |
|   |                      | SE                 |
|   |                      |                    |
|   |                      |                    |
|   | Reduktion Anzahi     | 1                  |
|   |                      |                    |
|   | <u>A</u> bbrechen    | <u>Ü</u> bernehmen |
|   |                      |                    |

| Wert             | Bedeutung                                                                                                    |
|------------------|----------------------------------------------------------------------------------------------------|
| Dauer / sec      | Hier können Sie die Zeit des Teach-Vorgangs bestimmen (10 s- 500 s).<br>Diese Zeitspanne ist gültig für das Teachen mit PC <b>und</b> dem Handter-<br>minal.                                                                                                    |
| Wert / mm        | Die geteachte Umgebungskontur muß zur Generierung eines Schutz-<br>feldes reduziert werden, d.h. es muß in radialer Richtung solange ver-<br>kürzt werden, bis <b>keine</b> Fehldetektion durch <b>statische</b><br>Umgebungsbedingungen hervorgerufen wird. Sie können hierzu<br>einen Reduktionswert in Millimeter eingeben. |
| Reduktion Anzahl | Der tatsächliche Reduktionswert für das geteachte Schutzfeld ergibt<br>sich aus dem Produkt von <i>Wert / mm</i> und <i>Reduktion Anzahl.</i><br><b>Prüfen Sie mindestens 30 Minuten lang, daß der RS3 mit der ein-<br/>gestellten Anzahl keine Fehldetektionen meldet.</b>                                                    |

**Fensterüberwachung** Um Personen oder Objekte rechtzeitig zu erkennen, muß die Frontscheibe des RS3 schmutzfrei sein. Im RS3 ist eine spezielle Überwachungsschaltung integriert, die vor Verschmutzungen schützen soll. Die Schaltausgänge X1-15 (Gerätestörung) und X1-18 (Warnung) leiten die Informationen der Schaltung an die angeschlossenen Ausgabegeräte weiter.

Mit der Funktion "Fensterüberwachung" haben Sie die Möglichkeit, diese Schaltung außer Betrieb zu nehmen.

| Parameter     aktueller Will       1g) Verfahren     [iii] Sonderfunktionen (SK)       1iii] Fensterüberwachung     ein       1iii] Speicherung Uhrzeit     13:56 17:05 |
|----------------------------------------------------------------------------------------------------|
|----------------------------------------------------------------------------------------------------|

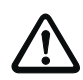

#### Achtung!

Da mit zunehmender Verschmutzung dunkelfarbige Stoffe nicht mehr erkannt werden, besteht die Gefahr, daß Personen nicht bzw. verspätet erkannt werden! Schalten Sie daher die Fensterüberwachung nach Möglichkeit ein!

Unterordner "Spezial-Parameter (SK)" Normalerweise können Sie hier keine Einstellungen vornehmen.

Davon ausgenommen sind bestimmte RS3-Gerätespezifikationen, die vom LEUZE- Kundendienst eingerichtet worden sind.

Die Einstellungen, die bei diesen Spezifikationen durch Sie vorgenommen werden können, erfahren Sie direkt vom LEUZE-Kundendienst.

#### 4.2.2 Nicht-sicherheitskritische Parameter

Zu den nicht-sicherheitskritischen Parametern zählen alle Parameter, die auf die Schutzfeldfunktion keinen Einfluß haben:

- die Seriennummer
- verschiedene Kommentare
- die Auswertung des RS 232-Telegrammes
- verschiedene Sonderfunktionen.

Die Seriennummer und die Kommentare können Sie über den aktuellen Wert einsehen. Die Kommentare sind nur bei Geräten mit kundenspezifischen Zusatzapplikationen ausgefüllt.

Auswertung des RS 232- Telegramms Die Ausgabe der Distanzdaten über eine serielle Schnittstelle wird nur für eine zusätzliche, externe Auswertung benötigt. Um diese Werte einzustellen, doppelklicken Sie auf den Eintrag "RS232-Telegramm".

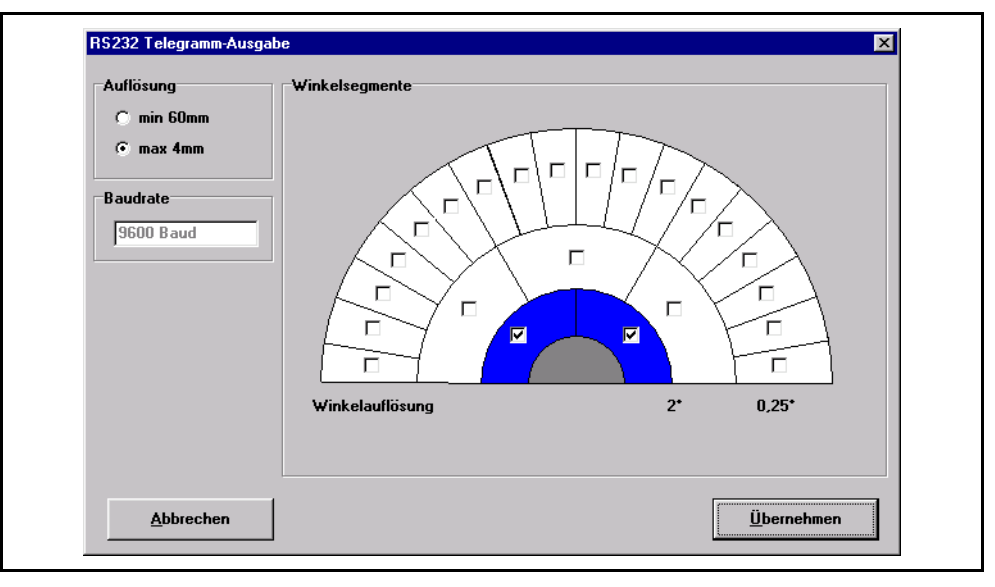

| Wert           | Bedeutung                                                                                                    |
|----------------|----------------------------------------------------------------------------------------------------|
| Auflösung      | Im Standardfall werden die Meßwerte in zwei Bytes übertragen, um<br>eine maximale Abstandsauflösung von 4 mm zu erreichen.<br>Zur Reduzierung der Übertragungszeit können Sie den Wert auf 60<br>mm stellen und damit auf eine 1 Byte-Übertragung umschalten.                                                                                                    |
| Baudrate       | Hier wird Ihnen die Übertragungsgeschwindigkeit Ihrer seriellen<br>Schnittstelle angezeigt. (9600 Baud).<br>Die Baudrate kann nicht verändert werden.                                                                                                    |
| Winkelsegmente | Klicken Sie mit der Maus in die Auswahlfelder, um Teilbereiche (Seg-<br>mente) zu selektieren, die Sie zur externen Auswertung verwenden<br>wollen.<br>Die beiden inneren Halbkreise (2 und 3 Segmente) sind für die Über-<br>tragung von Meßwerten in 2°- Schritten vorgesehen.<br>Der äußere Halbkreis ist in 18 Segmente aufgeteilt, welche in<br>0,25°-Schritten Meßwerte liefern.<br>Die Segmente können Sie dabei beliebig kombinieren. |

#### nicht-sicherheitskritische Sonderfunktionen

Nach einem Doppelklick auf "Sonderfunktionen (NK)" gelangen Sie in das gleichnamige Dialogfenster, indem Sie nachfolgende Einstellungen vornehmen können:

| Son      | nderfunktionen (NK)             |                    | × |
|----------|---------------------------------|--------------------|---|
| <b>_</b> | Ansprechzeit Objekt SF          |                    |   |
|          | Anzahl Auswertungen [scans]     | 4                  |   |
|          | Mittel aus [scans]              | 1                  |   |
|          | Ansprechzeit [ms]               | 400                |   |
| Ē        | Winkelversatz (im Synchonisatio | nsmodus)           |   |
|          | Versatz [*]                     | 0                  |   |
|          |                                 |                    |   |
|          | <u>A</u> bbrechen               | <u>Ü</u> bernehmen |   |
|          |                                 |                    |   |

| Wert          | Bedeutung                                                                                                    |
|---------------|----------------------------------------------------------------------------------------------------|
|               | Die Ansprechzeit wird, wie bei den sicherheitskritischen Funktionen,<br>aus der Anzahl der Scans und dem Mittel aus den Scans ermittelt.                                                                                                    |
| Ansprechzeit  | $Ansprechzeit = AnzahlScans \times 100 ms \times MittelScans$                                                                                                    |
|               | Weitere Anmerkungen sowie ein Beispiel finden Sie im Abschnitt<br>"Berechnung des Mindestschutzfelds" auf Seite 20.                                                                                                    |
| Winkelversatz | Wenn Sie mehrere Geräte miteinander vernetzen, synchronisieren<br>sich die Ablenkspiegel aufeinander, um eine gegenseitige Beeinflus-<br>sung zu vermeiden.<br>Damit die Spiegel auch mit einem Versatz rotieren können, haben Sie<br>an dieser Stelle die Möglichkeit einen horizontalen Versatzwinkel zu<br>definieren. |
|               | <b>Anmerkung!</b><br>Eine Vernetzung von mehreren Geräten ist nur mit der synchronisier-<br>baren Geräteversion rotoScan RS3-09 möglich. Desweiteren benöti-<br>gen Sie für die Vernetzung eine spezielle Software, die beim<br>LEUZE-Kundendienst bestellt werden kann.                                                  |

Unterordner "Spezial-Parameter (NK)" Normalerweise können Sie hier keine Einstellungen vornehmen.

Davon ausgenommen sind bestimmte RS3-Gerätespezifikationen, die vom LEUZE- Kundendienst eingerichtet worden sind.

Die Einstellungen, die bei diesen Spezifikationen durch Sie vorgenommen werden können, erfahren Sie direkt vom LEUZE-Kundendienst.

#### 4.3 Berechtigungsebenen

Wie im Kapitel 3.1 "Start des Programms" beschrieben, müssen Sie sich vor der Nutzung des Programms anmelden.

Die Anmeldung erfolgt über vordefinierte Berechtigungsebenen, die jeweils durch ein Paßwort vor unberechtigten Zugriff geschützt sind (außer Ebene "Benutzer").

Die Paßwörter sind im RS3 selbst gespeichert. Die beiden Berechtigungsebenen "Instandhaltung" und "autorisierter Kunde" sind daher nur bei angeschlossenen RS3 anwendbar. In den verschiedenen Berechtigungsebenen haben Sie folgende Zugriffsmöglichkeiten:

| Ebene               | Paßwort      | Zugriff                                                                                                    |
|---------------------|--------------|----------------------------------------------------------------------------------------------------|
| Benutzer            | kein Paßwort | <ul> <li>allgemeine Einstellungen sind durch-<br/>führbar</li> <li>Auswertung von Meßwerten ist möglich</li> <li>Änderungen an der Konfiguration sind<br/>nicht möglich</li> </ul>              |
| Instandhaltung      | IGOY         | <ul> <li>Schutzfeld-Parameter können von<br/>einer Diskette geladen und im RS3<br/>gespeichert werden.</li> <li>Änderungen an den Parametern kön-<br/>nen nicht durchgeführt werden!</li> </ul> |
| autorisierter Kunde | RS3LEU       | Vollzugriff auf alle Funktionen und<br>Parameter                                                                                                    |

о Л

#### Hinweis!

Da es sich bei dem Paßwort der Berechtigungsebene "autorisierter Kunde" um einen bekannten Standard handelt, sollte eine verantwortliche Person dieses vor der Inbetriebnahme des RS3 ändern.

Alle Funktionen, die in den jeweiligen Benutzerebenen nicht erlaubt sind, werden im Programm grau abgeblendet.

Der aktuelle Benutzerstatus wird Ihnen in der Statusleiste angezeigt (siehe Abschnitt "Die Statusanzeige" auf Seite 14).

**Paßwort ändern** Klicken Sie zum Ändern des Paßwortes im Menü "Sicherheit" auf den Befehl "Passwort ändern". Geben Sie im folgenden Dialogfeld ein 6-stelliges Paßwort ein, wiederholen Sie die Eingabe zur Sicherheit noch einmal und bestätigen Sie die Eingabe mit OK.

| Passwort ändern      | ×          |
|----------------------|------------|
| Neues Passwort       |            |
| Passwort wiederholen |            |
| Abbrechen            | <u>0</u> K |

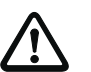

#### Achtung!

Sollte das Paßwort nicht mehr bekannt sein, wählen Sie das Menü Sicherheit → Passwort ermitteln. Hier wird Ihnen das Paßwort in verschlüsselter Form mitgeteilt. Mit diesem Code wenden Sie sich an den LEUZE Kundendienst, welcher diesen Code entschlüsselt und Ihnen Ihr tatsächliches Paßwort mitteilt.

| Passwordverschlüsslung<br>Bite nehmen Sie für die Entschlüsslung des Service-Pa6wortes<br>Kontakt zu Leuze electronic auf (Tel. +49 7021 5730) und teilen<br>Sie das unten stehende, kodiette Pa8wort mit.<br>0 32 250 238 231 129 232 188 |  |
|----------------------------------------------------------------------------------------------------|--|
| <u>Ω</u> κ                                                                                                    |  |

## Benutzerebene wechseln

Möchten Sie während des Betriebs Ihre Benutzerebene ändern, wählen Sie im Menü "Sicherheit" den Befehl "Benutzerebene wechseln" oder klicken Sie auf das Symbol 🚰, welches Sie in jeder der vier Symbolleisten finden. Wechseln Sie im folgenden Dialogfenster in die gewünschte Ebene, tragen Sie das notwendige Paßwort ein und bestätigen Sie den Vorgang mit OK.

| Berechtigungseb | Berechtigungsebene ändern |   |  |
|-----------------|---------------------------|---|--|
| Berechtigung    | authorisierter Kunde      | • |  |
| Password        |                           |   |  |
| Abbrechen       | <u>         0</u> K       |   |  |

#### 4.4 Konfiguration speichern/ laden

Um die geänderten Parameter zu speichern wählen Sie im Menü **Datei** den Befehl **Konfiguration speichern** oder klicken im Register "RS3 Konfiguration" auf den Button

Hier können Sie, wie in MS Windows üblich, der Datei einen Namen geben und einen Ordner, indem Sie diese speichern möchten, wählen.

Um eine Konfiguration wieder zu laden, wählen Sie im Menü **Datei** den Befehl **Konfiguration laden** oder klicken im Register "RS3 Konfiguration" auf den Button **Datei**. Suchen Sie sich hier den Ordner und die Datei aus und klicken Sie danach auf "Laden".

Die in dieser Datei gespeicherten Parameter werden jetzt neu in das Programm eingelesen.

#### 4.5 Neue Konfiguration zum RS3 übertragen

Die veränderten Konfigurationsparameter sind zunächst nur flüchtig im Arbeitspeicher Ihres PCs gespeichert.

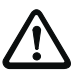

#### Achtung

Speichern Sie die geänderte Konfiguration ab, damit Sie bei möglichen Übertragungsfehlern bzw. Programmabstürzen die geänderten Einstellungen wieder laden können.

Damit die geänderten Daten im RS3 gespeichert werden, müssen Sie diese an das Gerät senden. Das Übertragen der Daten können Sie entweder über die Menüleiste (**RS3 Konfiguration**  $\rightarrow$  **Übertragen**) bzw. über die Symbolleiste des Registers "RS3 Konfiguration" (Symbol  $\sum_{i=1}^{n}$ ) ausführen.

Vor der Übertragung werden Ihnen die sicherheitskritischen Parameter der Applikations-Auswahl (siehe Kapitel 4.2.1) noch einmal in einem Dialogfenster angezeigt.

| Linke Kante [mm]100Rechte Kante [mm]100Geschwindigkeit [mm/s]300Bremsweg [mm]100Nachlauf [ms]0 |
|------------------------------------------------------------------------------------------------|
|                                                                                                |
| Meßfehler [mm]     100       Frequenzkanal     1       Wiederanlauf     100 ms                 |

In diesem Fenster können Sie die eingegebenen Werte mit den Sollwerten vergleichen. Stimmen einige Werte nicht mit den vorgegebenen Werten überein, können Sie an dieser Stelle abbrechen und die Werte im Programm ändern. Sind alle Werte korrekt eingetragen, klicken Sie auf OK.

Nach der Bestätigung werden Ihnen die zu übertragenden Personenschutzfeld-Daten (siehe Kapitel 5.2.4) angezeigt:

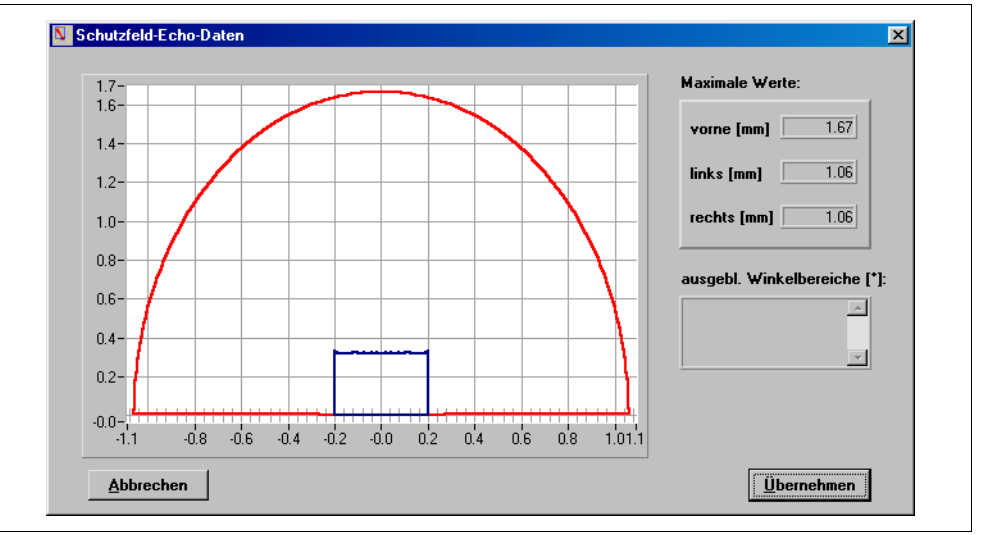

Kontrollieren Sie auch hier, ob die Werte korrekt eingetragen sind und klicken Sie danach auf "Übertragen". Jetzt werden die Konfigurationsdaten im RS3 gespeichert.

#### Hinweis!

Wenn Sie das Verfahren "Wanderkennung" verwenden ist es nicht möglich, die Definition des Personenschutzfelds zu ändern. Alle Werte für das Schutzfeld werden in der Applikations-Auswahl eingestellt.

Treten Fehler bei der Übertragung auf, schauen Sie in der PC-Fehlerliste (Menü **Diagnose**  $\rightarrow$  **PC-Fehlerliste**) die Art des Fehlers nach und versuchen Sie den Fehler zu eliminieren (siehe Kapitel 6.3 "PC-Fehlerliste"). Nach der Fehlerbeseitigung versuchen Sie die Übertragung noch einmal.

#### 5 uSchutzfelder definieren

#### 5.1 Allgemeine Informationen

#### 5.1.1 Positionsbestimmung

```
optische
Positionsanzeige
```

 Um für bestimmte Punkte auf dem Bildschirm genau die Position ablesen zu
 können, wurden in der Statusleiste vier verschiedene Felder zur Anzeige der Cursor-Position eingerichtet.

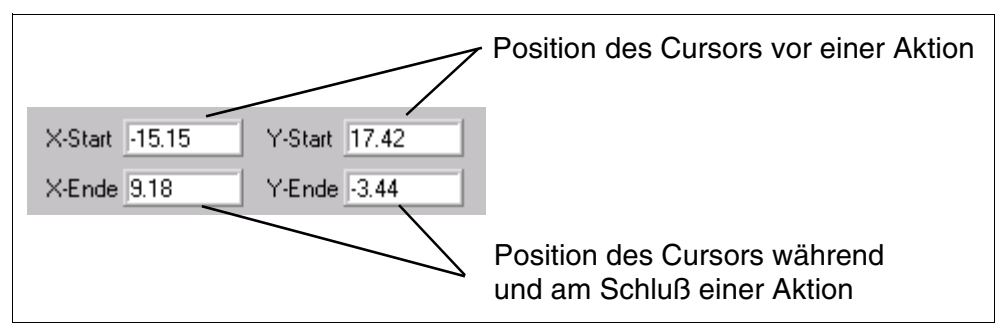

Klicken Sie mit der Maus an eine bestimmte Stelle im Arbeitsbereich, wird diese Position in den Feldern "X-Start" und "Y-Start" angezeigt. Die Position des Klicks wird zusätzlich durch einen blauen Kreis angezeigt (Positions-anzeiger).

Somit haben Sie die Möglichkeit, von Meßkurven genaue Werte abzunehmen.

Die zwei unteren Werte dienen hauptsächlich der genauen Positionierung beim manuellen Einzeichnen von Schutzfeldern.

*Lineale* Eine weitere Möglichkeit Positionen zu bestimmen bieten die Lineale. Sie sind in Meter skaliert.

#### 5.1.2 Arbeitsfläche vergrößern bzw. verkleinern

Über die Zoom-Funktionen des Programms haben Sie die Möglichkeit die Größe der Arbeitsfläche anzupassen.

Das Programm beinhaltet zwei Varianten des "Zooms":

- den automatischen, stufenweisen Zoom und
- den manuellen, stufenlosen Zoom.
- Automatischer Zoom Durch klicken auf die Buttons ⊕ und ⊖ (oder Menü Ansicht → Zoom/Unzoom) können Sie Stufe für Stufe den Arbeitsbereich vergrößern bzw. verkleinern. Es gibt 26 Stufen, wobei jede Stufe die ursprüngliche Arbeitsfläche um 10% vergrößert bzw. verkleinert.
  - *Manueller Zoom* Diese Zoom-Variante ist für die direkte Bereichsvergrößerung im Bildschirm zuständig.

Sie können hier nur Vergrößerungen vornehmen! Nehmen Sie Verkleinerungen über den automatischen Zoom vor. Um einen bestimmten Bereich der Oberfläche zu vergrößern gehen Sie wie unten beschrieben vor:

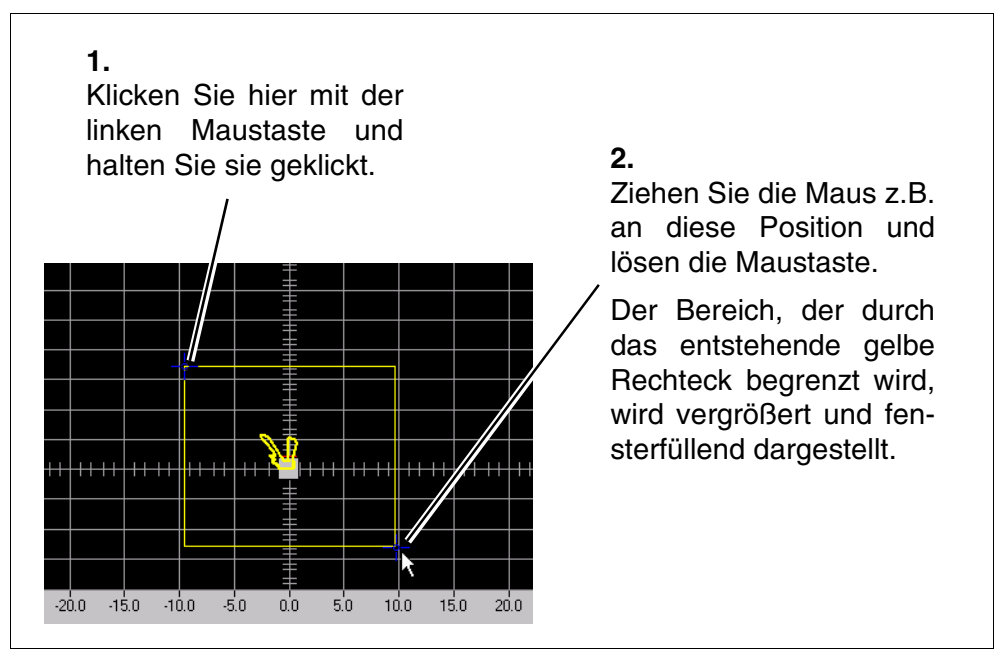

## Gesamtansicht wiederherstellen

Um aus jeder Zoom-Stufe in die Gesamtansicht zu gelangen, wählen Sie im Menü **Ansicht** den Befehl **Gesamt** oder klicken Sie in der Symbolleiste auf D.

Klicken Sie im Bewegungskreuz (rechts unten) auf den in der Mitte befindlichen Punkt, wird die Ansicht an die Größe der Meßwertanzeige angepaßt.

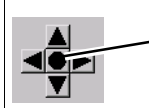

Klicken Sie auf den Punkt in der Mitte, um die Ansicht optimal an den Bildschirm anzupassen.

#### 5.1.3 Anzeige verschieben

Die Anzeige kann über das Bewegungskreuz in horizontaler und vertikaler Richtung verschoben werden.

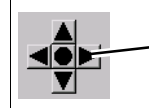

Klicken Sie auf die Bewegungspfeile je nach gewünschter Bewegungsrichtung.

Drücken Sie die **F1**-Taste wird ein Modus aktiviert, in dem Sie den dargestellten Bereich mit der Maus verschieben können. Klicken Sie dafür in die Mitte der Anzeige und ziehen Sie mit gedrückter linken Maustaste in die Richtung, in die Sie den Bereich verschieben wollen. Die Länge der bei diesem Vorgang dargestellten Linie entspricht der Länge der Verschiebung. Der Positionsanzeiger wird dabei "rot" angezeigt.

#### 5.2 Schutzfelder definieren

Der RS3 scannt die Umgebung und zeigt auf der Arbeitsfläche die gemessene Umgebungskontur als eine Meßlinie an. Desweiteren vergleicht er ständig die gemessene Kontur mit den im Gerät gespeicherten Schutzfelddefinitionen. Diese Schutzfelder können mit Hilfe der RS3-Konfigurationssoftware oder dem Handterminal eingestellt werden. Die Einstellung über das Handterminal entnehmen Sie dem Handbuch "Technische Beschreibung" des RS3.

Um mit Hilfe der Software Schutzfelder zu definieren, wählen Sie die Registerkarte "Schutzfelder definieren".

In dem Symbolleistenfeld Personen-Schutzfeld  $\checkmark$  können Sie auswählen, ob das Objekt- oder das Personenschutzfeld neu definiert werden soll. Diese Auswahl können Sie auch in der Menüleiste, über Schutzfeldwerte  $\rightarrow$  Schutzfeldauswahl treffen

0 ň

#### Hinweis

Sie können die Schutzfelder nur bearbeiten, wenn Sie die erforderliche Berechtigung besitzen!

Speichern Sie die ursprünglichen Schutzfelddefinitionen vor der Neudefinition ab!

#### O Hinweis! Wird das

Wird das Verfahren "Wanderkennung" verwendet, werden die hier definierten Schutzfelder nicht angewendet.

Die Symbole in der Symbolleiste sind thematisch geordnet und identisch mit den Befehlen im Menü **Schutzfeldwerte**.

#### 5.2.4 Schutzfelder zeichnen

Das Aussehen der Schutzfelder können Sie Ihrer Anwendung gemäß anpassen. Dazu stehen Ihnen folgende Funktionen zur Verfügung:

| Bezeichnung            | Symbol    | Menü                                                                                                   |
|------------------------|-----------|----------------------------------------------------------------------------------------------------|
| Schutzfeld eingeben    | 23        | Schutzfeldwerte $ ightarrow$ Definieren $ ightarrow$ Schutzfeld eingeben                               |
| Kreis                  | $\otimes$ | Schutzfeldwerte $ ightarrow$ Definieren $ ightarrow$ Kreis                                             |
| Rechteck               |           | $\textbf{Schutzfeldwerte} \rightarrow \textbf{Definieren} \rightarrow \textbf{Rechteck}$               |
| Polygon                | ×         | Schutzfeldwerte $ ightarrow$ Definition $ ightarrow$ Polygon                                           |
| Schutzfelder einlernen | 5         | $\textbf{Schutzfeldwerte} \rightarrow \textbf{Definition} \rightarrow \textbf{Schutzfelder einlernen}$ |

In den folgenden Abschnitten werden Ihnen die Benutzung der Formen im einzelnen erläutert und es werden Ihnen Hinweise auf mögliche Anwendungsfälle gegeben.

## Schutzfeld eingeben Der Scanbereich des RS3 ist normalerweise zur linken und rechten Seite gleich groß. Es kann aber vorkommen, daß eine der beiden Seiten kleiner oder größer als die andere Seite ist. Für solche Situationen wird die Schutz-felddefinition "Schutzfeld eingeben" verwendet.

Gehen Sie bei der Definition wie folgt vor:

• Wählen Sie die Funktion "Schutzfeld eingeben" aus der Menü- bzw. Symbolleiste.

Die folgende Eingabemaske erscheint auf dem Bildschirm:

| <u>v</u> c<br><u>J</u> in | ordere Kante [mm] Abstand nach vorn  |
|---------------------------|--------------------------------------|
| īe                        | schte Kante [mm] Abstand nach rechts |
|                           | <u>Abbrechen</u>                     |

- Geben Sie in der Maske die notwendigen Maße (in mm) ein und bestätigen Sie die Eingaben mit **OK**.
- Das resultierende Schutzfeld besitzt eine rechteckige Form und besitzt alle Merkmale der Schutzfeldart "Rechteck".

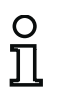

#### Hinweis!

Haben Sie einen der Abstände zu groß gewählt, werden Sie durch eine Fehlermeldung darauf hingewiesen.

| <u>.</u> | Der größte berechnete Distanzwert ist zu groß. |  |
|----------|------------------------------------------------|--|
|          | ОК                                             |  |

Bestätigen Sie die Meldung und überprüfen Sie die eingetragenen Werte.

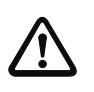

#### Achtung!

Bei Personenschutzfeldern können Sie die Größe eines Rechtecks auf maximal 3,5x2,5 m festlegen.

*Kreis* Die Schutzfelddefinition "Kreis" ist für sehr viele Einsatzgebiete geeignet mit Ausnahme von Anwendungen, die auf dem Verfahren "Wanderkennung" basieren.

So erstellen Sie ein kreisförmiges Schutzfeld:

• Sie benötigen für die Erstellung die Höhe (Y-Wert) und den Radius (X-Wert) des Kreises.

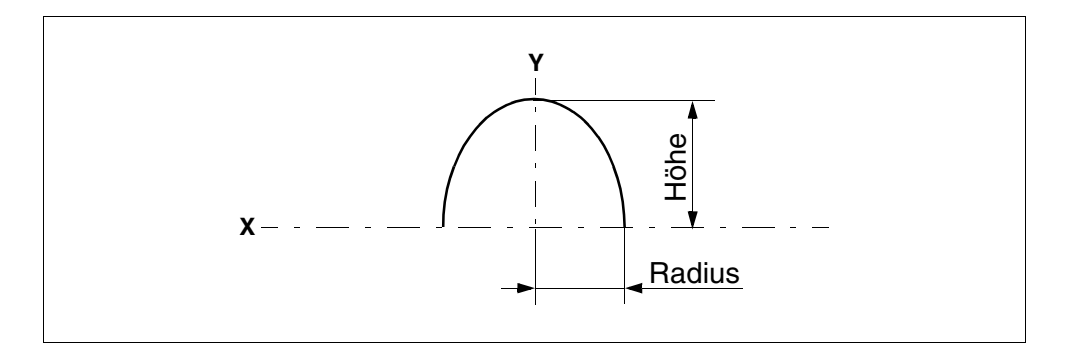

- Suchen Sie die beiden Werte auf der Arbeitsfläche (in dem dargestellten Beispiel sind es die Werte X=3,0 m und Y=3,0 m) und klicken Sie den Punkt zur späteren schnellen Orientierung an. Der Positionsanzeiger (blauer Kreis) wird an diese Stelle gesetzt und in der optischen Positionsanzeige können Sie dessen aktuelle Koordinaten sehen.
- Wählen Sie die Funktion Kreis aus dem Menü- bzw. der Symbolleiste.
- Klicken Sie auf den vorher markierten Punkt und lassen Sie, zur genauen Positionierung, die Maustaste gedrückt.

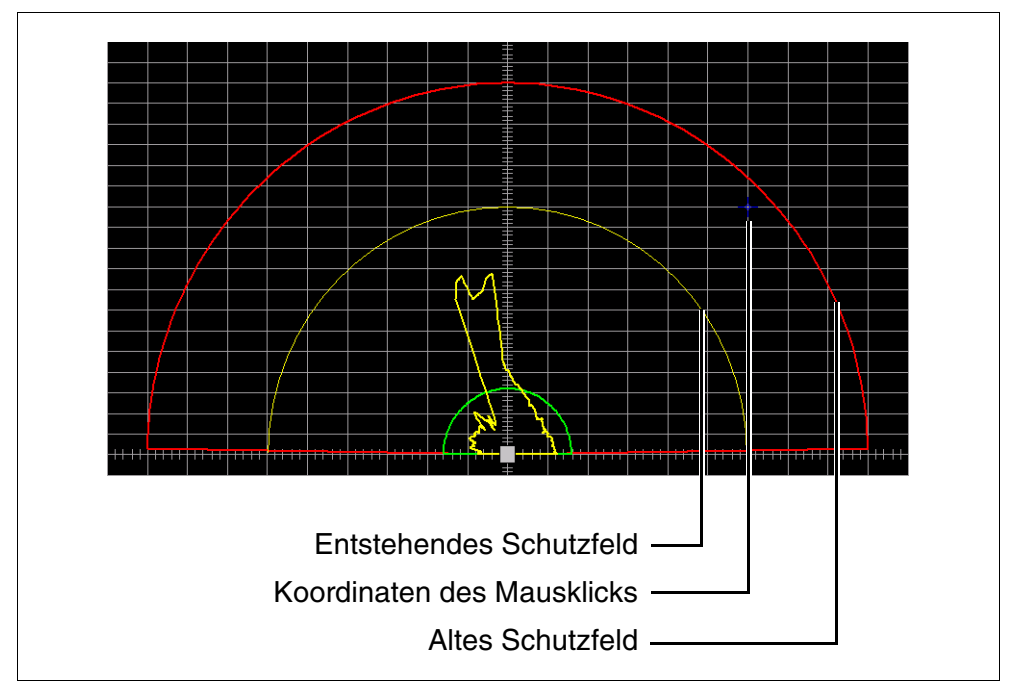

• Orientieren Sie sich bei der Positionierung an der optischen Positionsanzeige.

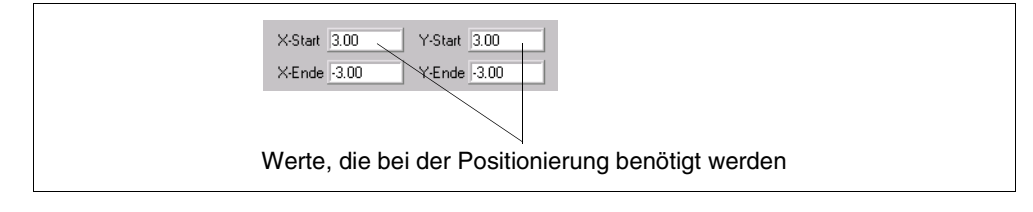

• Erst wenn Sie die Maustaste loslassen wird die alte Schutzfelddefinition auf dem Bildschirm gelöscht und das neue Schutzfeld angezeigt.

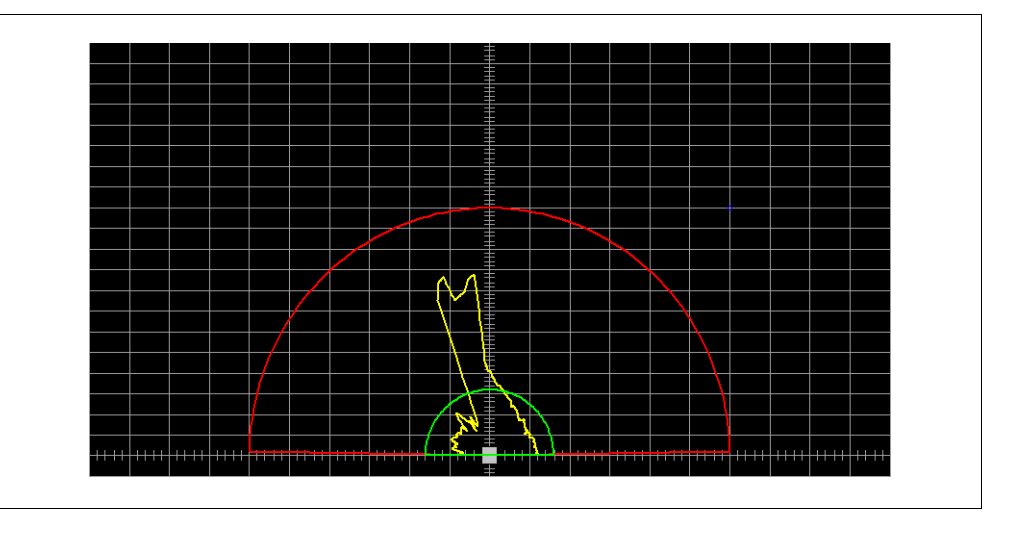

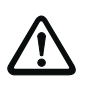

#### Achtung!

Bei Personenschutzfeldern können Sie den Radius eines Kreises auf maximal 4,5 m festlegen.

Rechteck

Wie bei den kreisförmigen Schutzfeldern haben Sie hier zwei Werte, die bei der Erstellung eine Rolle spielen, Höhe und Breite. Die Breite muß bei der Positionierung halbiert werden, da diese nur auf einer Seite der X-Achse eingestellt wird.

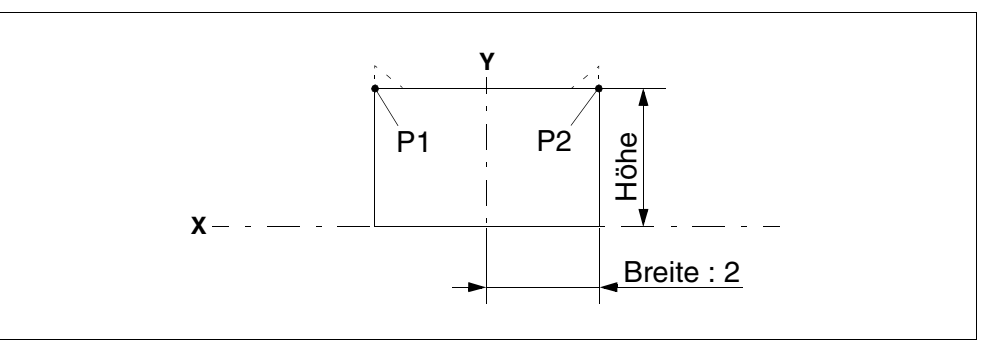

Wählen Sie die Funktion "Rechteck" aus der Menü- bzw. der Symbolleiste.

Die weitere Erstellung funktioniert wie bei der Schutzfeldform "Kreis". Entnehmen Sie daher die notwendigen Schritte dem vorherigen Abschnitt.

Nach der Erstellung des Schutzfeldes werden die Eckpunkte des Rechtecks nach oben gesetzt. Die Höhe ist abhängig von der Größe des Schutzfeldes. Diese Maßnahme wird aufgrund der physikalischen Winkelauflösung (2°) des RS3 durchgeführt. Kommen Objekte bzw. Personen während eines Scans in die Eckbereiche, kann es vorkommen, das diese zu spät erkannt werden. Durch das Vorziehen des Schutzfeldes an den Eckpunkten, wird dieser Bereich wieder abgedeckt und eine Gefährdung von Objekten bzw. Personen wird ausgeschlossen.

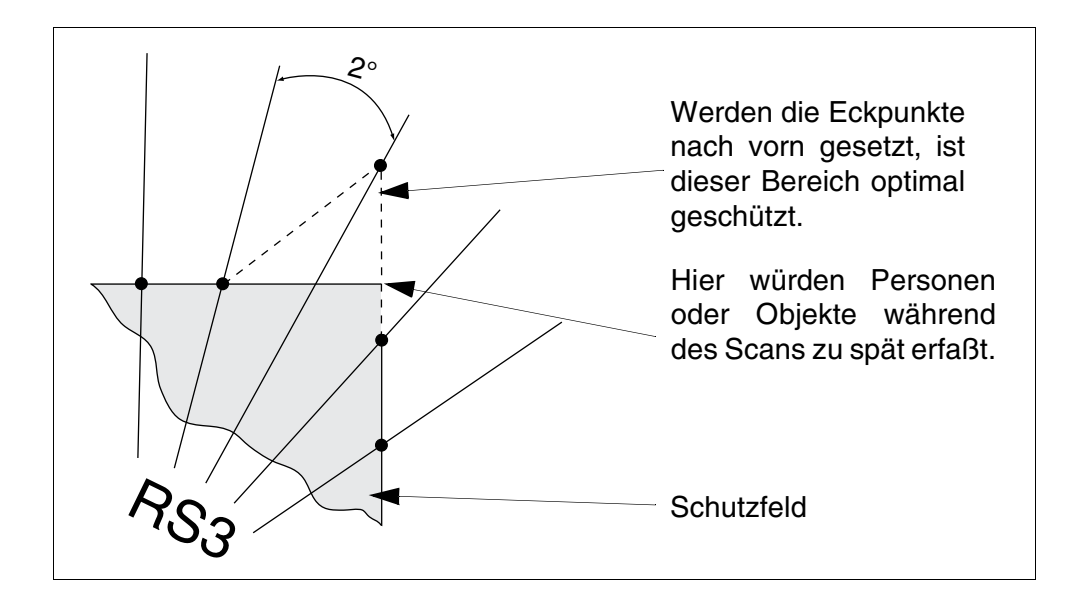

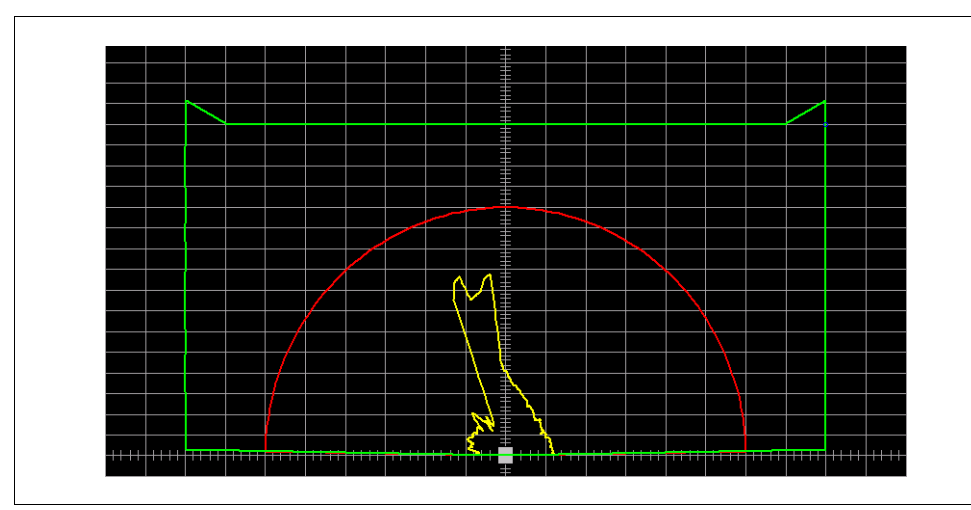

#### Polygon

Bei der Schutzfeldform "Polygon" setzen Sie die Eckpunkte des Schutzfelds direkt. Somit haben Sie die Möglichkeit, bestimmte Objekte, die sich ständig im Scanbereich befinden (z.B. Pfeiler), auszublenden.

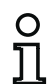

#### Hinweis!

Bevor Sie das Schutzfeld definieren, messen Sie die zu scannende Umgebung aus und notieren Sie die Positionen der Eckpunkte.

Gehen Sie bei der Definition eines Polygonschutzfeldes wie folgt vor:

- Wählen Sie die Funktion **Polygon** aus dem Menü- bzw. der Symbolleiste.
- Klicken Sie auf der Arbeitsfläche den ersten Eckpunkt des Schutzfelds an. Wenn Sie die Maustaste gedrückt halten, können Sie über die optische Positionsanzeige eine Feinpositionierung durchführen.

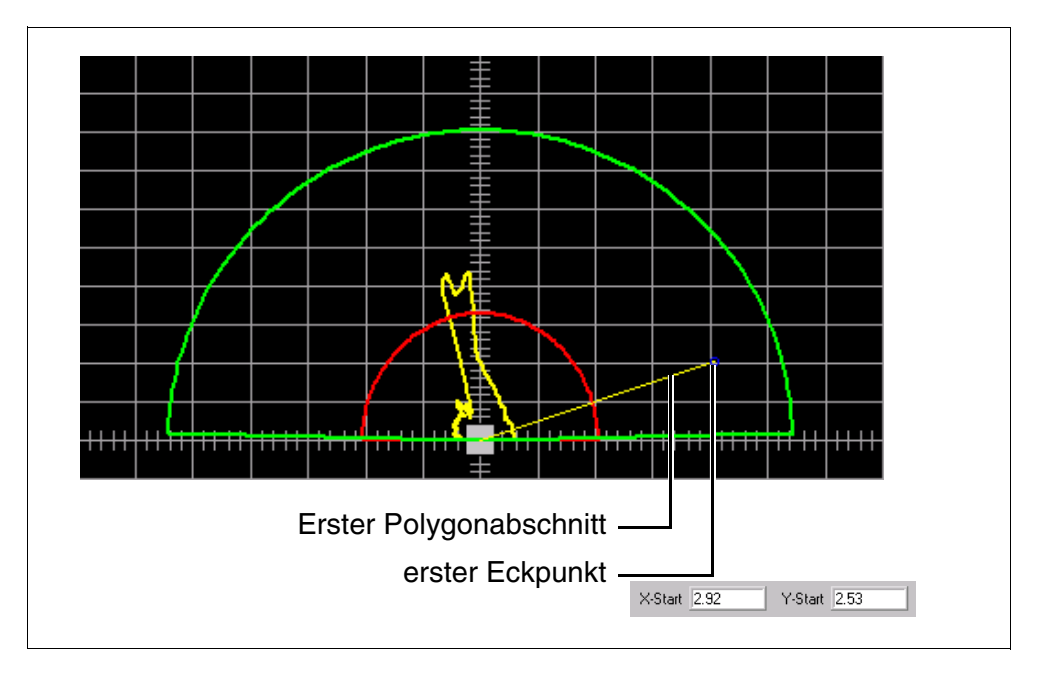

#### • Klicken Sie den nächsten Eckpunkt an.

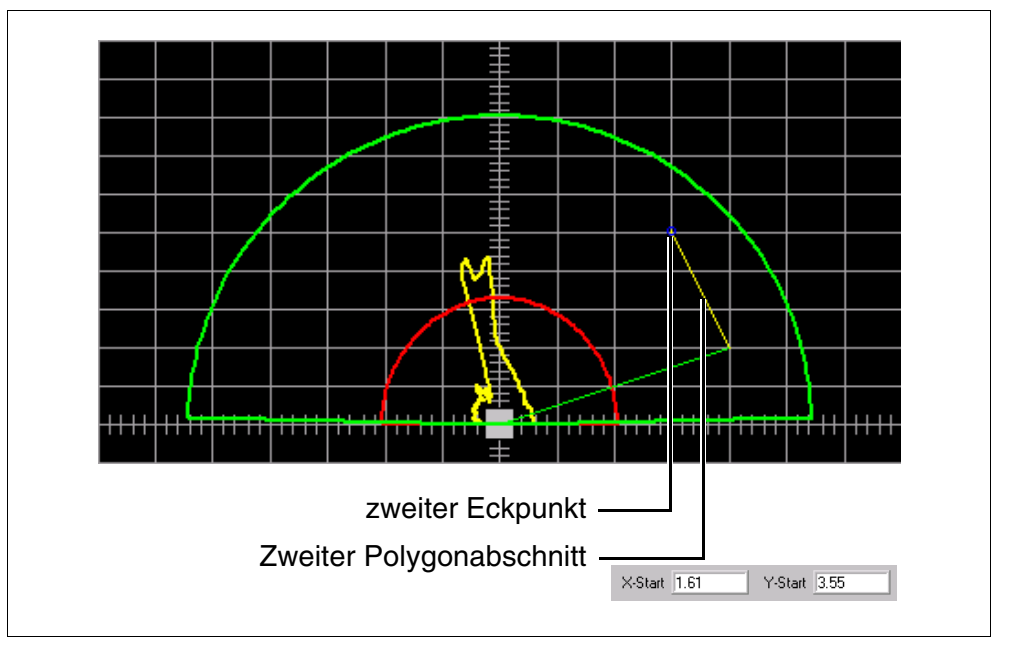

Auf diese Weise setzen Sie alle weiteren Eckpunkte.

Haben Sie den letzten Eckpunkt gesetzt, klicken Sie mit der **rechten** Maustaste auf den Arbeitsbereich und das Polygon wird geschlossen. Setzen Sie den letzten Eckpunkt kurz unter die Nullinie der X-Achse wird das Polygon automatisch geschlossen und folgende Meldung erscheint auf dem Bildschirm:

| Der Stopwinkel der Polygon-Kontur wurde erreicht. Es können keine weiteren Punkte definiert werden. |  |
|----------------------------------------------------------------------------------------------------|--|
|                                                                                                    |  |

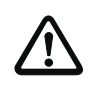

#### Achtung!

Bei Personenschutzfeldern müssen alle Polygonlinien innerhalb des 4,5 m-Radius liegen.

Schutzfeld einlernen (teachen) Beim "teachen" scannt der RS3 seine Umgebung und bildet aus der aktuellen Meßwertlinie ein Schutzfeld. Diese Funktion wird besonders bei der Raumüberwachung eingesetzt.

| C | ) |  |
|---|---|--|
| ٦ | 1 |  |

#### Hinweis!

Im Gegensatz zu den anderen Funktionen werden hier die Schutzfelder sofort im RS3 gespeichert. Sie müssen das Schutzfeld daher nicht gesondert übertragen.

Das Einlernen von Schutzfeldern ist sehr einfach. Wählen Sie die Funktion **Schutzfeld einlernen** aus dem Menü- bzw. der Symbolleiste. Der RS3 scannt nun die Umgebung und erstellt aus der Meßwertkontur ein Schutzfeld. Die folgende Grafik zeigt die Fortschrittsanzeige während der Erstellung des Schutzfelds.

| Einlemen eines Schutzfeldes |      |  |
|-----------------------------|------|--|
| 0%                          | 100% |  |

Dieses Schutzfeld wird aus Sicherheitsaspekten um einen bestimmten Wert reduziert. Diesen Wert können Sie in den sicherheitskritischen Parametern einsehen und verändern (siehe "sicherheitskritische Sonderfunktionen" auf Seite 21).

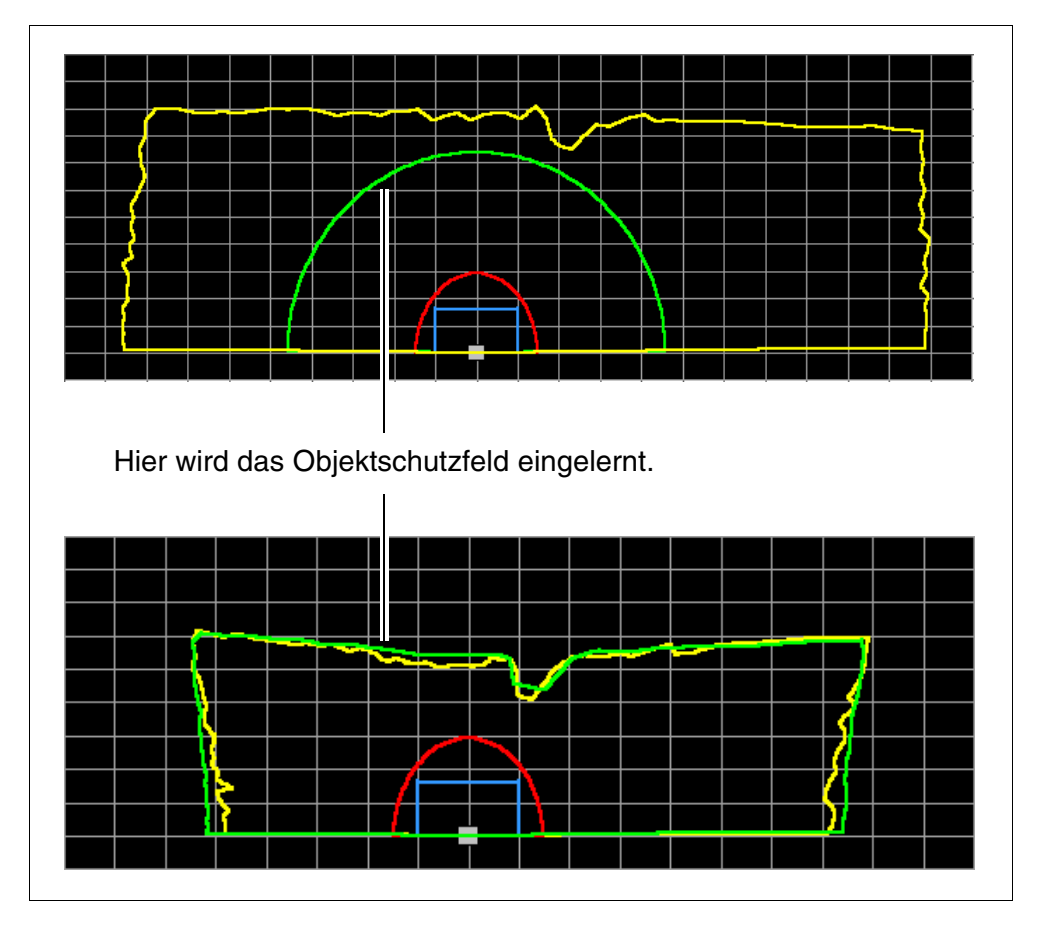

#### 5.2.5 Schutzfelder ändern

Möchten Sie vorhandene Schutzfelder ändern, können Sie folgende Funktionen verwenden:

| Bezeichnung                   | Symbol | Menü                                                        |
|-------------------------------|--------|-------------------------------------------------------------|
| Schutzfeld-Segment ändern     | 5      | Schutzfeldwerte $ ightarrow$ Ändern $ ightarrow$ Schutz-    |
|                               | $\sim$ | feld-Segment ändern                                         |
| Schutzfeld stutzen            | ~      | Schutzfeldwerte $ ightarrow$ Ändern $ ightarrow$ Schutzfeld |
|                               |        | stutzen                                                     |
| Schutzfeld-Segment ausblenden | •      | Schutzfeldwerte $ ightarrow$ Ändern $ ightarrow$ Schutz-    |
|                               | $\sim$ | feld-Segment ausblenden                                     |

In den folgenden Abschnitten wird Ihnen die Benutzung der Funktionen erläutert.

Schutzfeld-Segmente ändern Bei der Erstellung von Schutzfeldern mit den Funktionen "Schutzfeld eingeben", "Kreis" und "Rechteck" werden nur die reinen geometrische Formen gebildet. Um diese Formen an die Umgebungsbedingungen anzupassen können Sie die Funktion "Schutzfeld-Segmente ändern" verwenden.

Gehen Sie bei der Änderung wie folgt vor:

• Als Beispiel wird folgende Vorgabe verwendet:

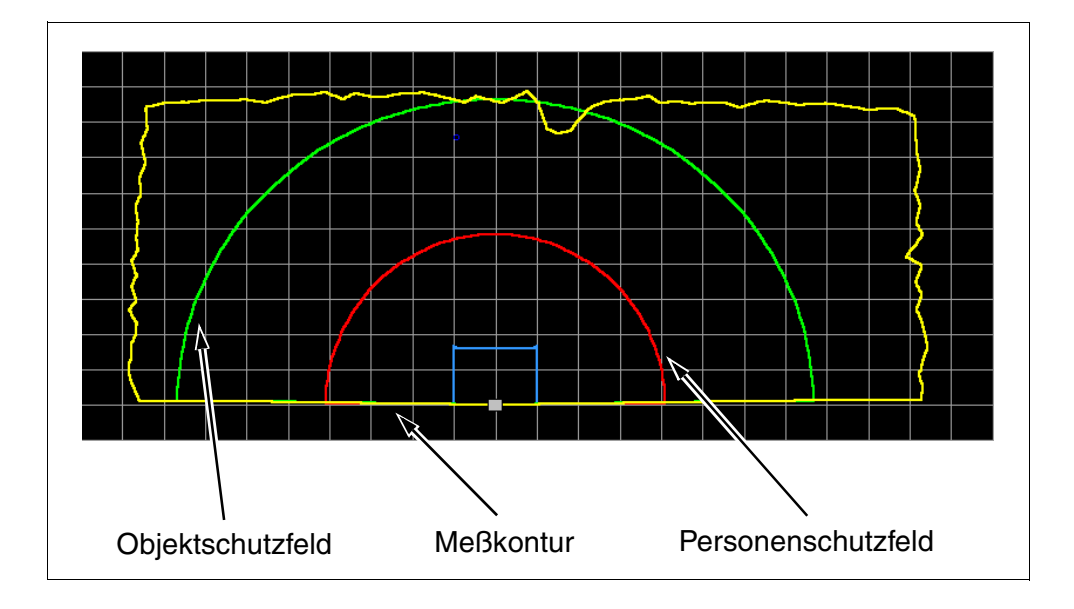

- Wählen Sie die Funktion "Schutzfeld-Segment ändern" aus der Menübzw. der Symbolleiste.
- Auf der Schutzfeldlinie werden nun viereckige Kontrollpunkte angezeigt. Je nach Größe des Schutzfeldes können die Abstände der Punkte variieren.

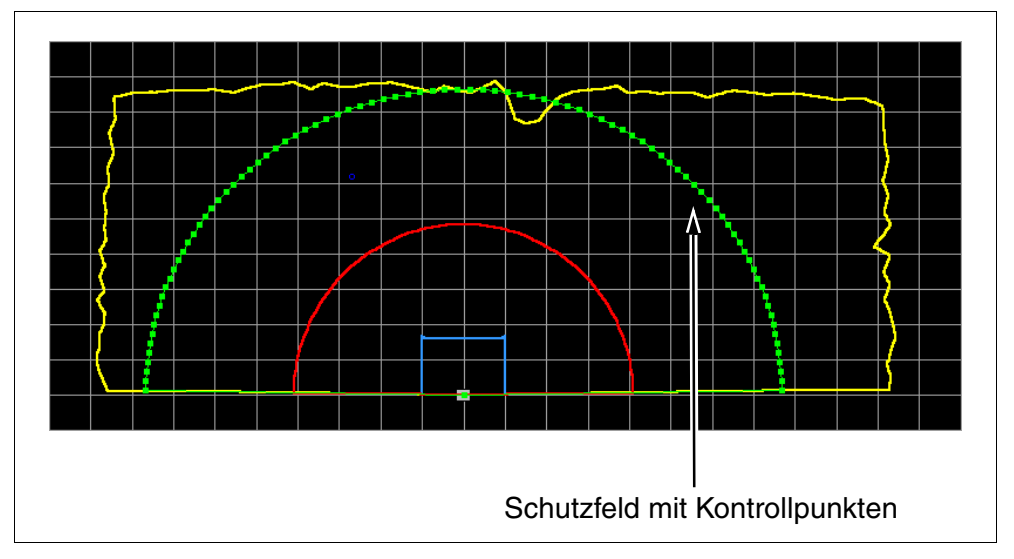

- Suchen Sie sich auf der Kurve die Punkte heraus, die das zu ändernde Segment einschließen.
- Klicken Sie auf den ersten Punkt und halten Sie die Maustaste gedrückt. Es erscheint eine gelbe Linie, deren Ende die neue Position des Punktes definiert. Sie können diese Linie solange verändern, bis Sie die Maustaste loslassen.

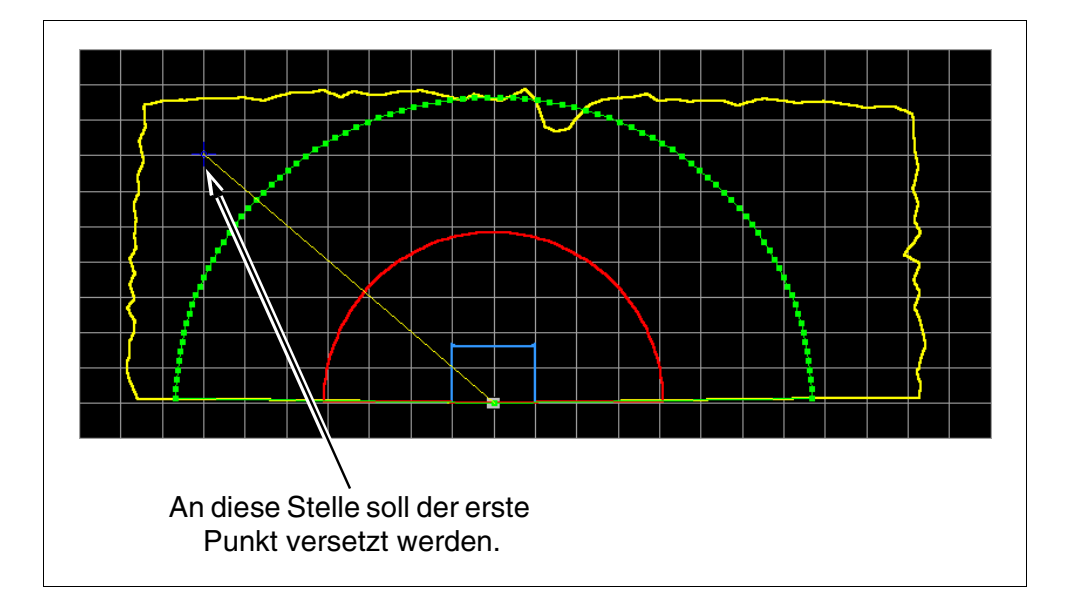

• Klicken Sie auf den letzten Punkt und halten Sie die Maustaste gedrückt. Es entsteht eine zweite Linie, die mit der ersten verbunden wird. Das Ende der Linie beschreibt die neue Position dieses Punktes. Sie können die Linie solange verändern, bis Sie die Maustaste loslassen.

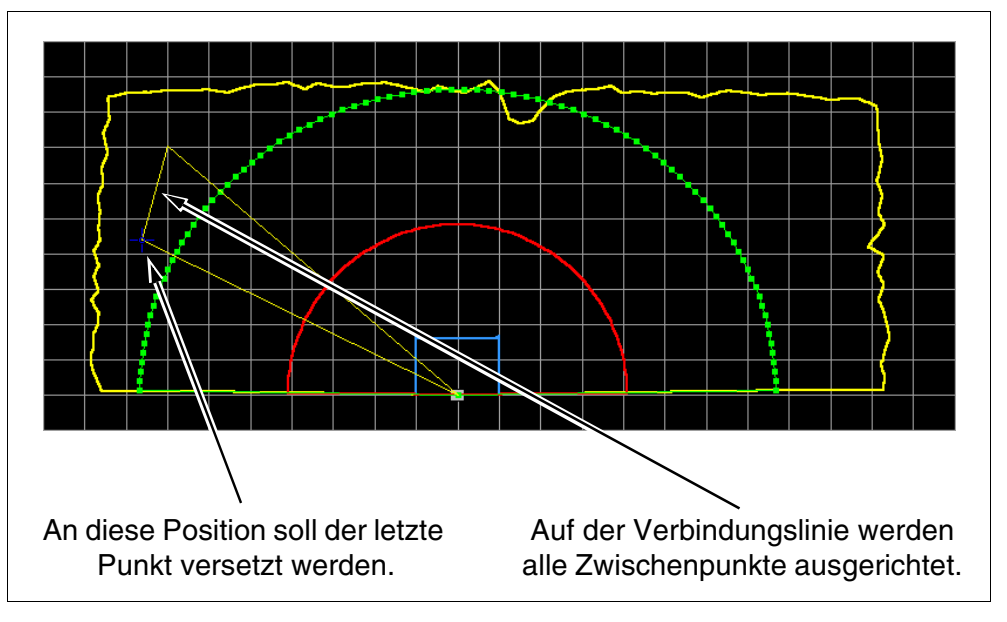

• Alle Kontrollpunkte zwischen den beiden ausgewählten Punkten werden anhand der entstandenen Verbindungslinie ausgerichtet und das Schutzfeld entsprechen verändert.

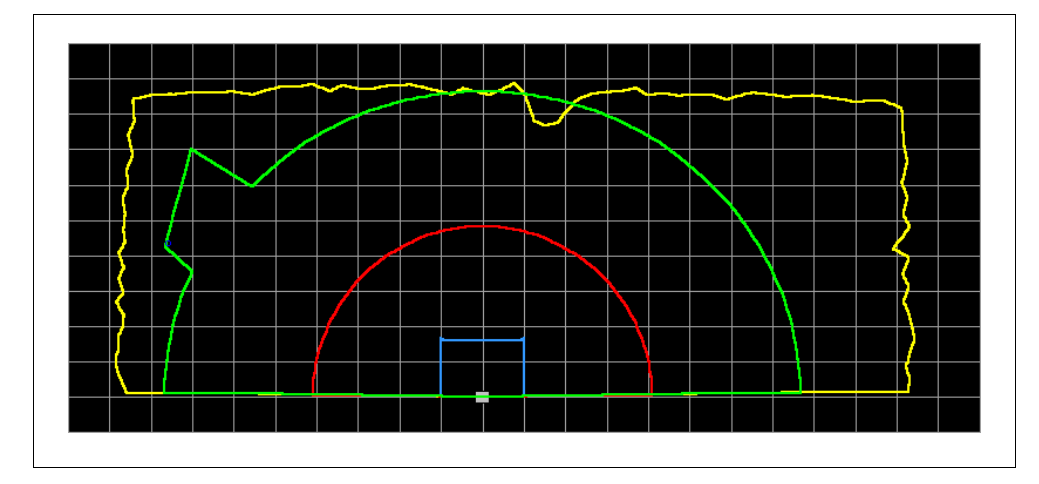

## *Schutzfelder stutzen* Mit der Funktion "Stutzen" haben Sie die Möglichkeit ein bereits definiertes Schutzfeld nach links, rechts bzw. vorn zu beschneiden.

Die folgende Abfolge soll Ihnen die Vorgehensweise anhand eines Beispiels erläutern:

- Meßkontur Objektschutzfeld Personenschutzfeld
- Arbeitsfläche (Vorgabe):

- Wählen Sie das zu stutzende Schutzfeld in der Symbolleiste bzw. in der Menüleiste aus (im Beispiel wurde Objektschutzfeld gewählt).
- Wählen Sie die Funktion "Schutzfeld stutzen" aus der Menü- bzw. der Symbolleiste.
- Geben Sie in der folgenden Eingabemaske an, welche Werte Sie stutzen möchten und tragen Sie die erforderlichen Maße ein. Im Beispiel wird die linke Kante auf 300 mm gestutzt.

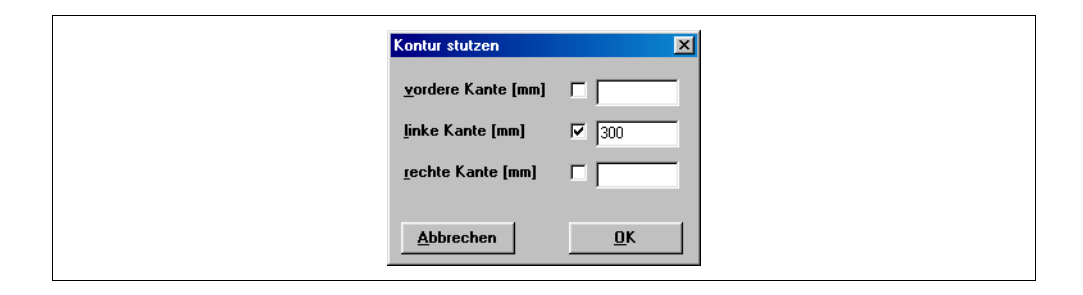

• Bestätigen Sie die Eingabe mit **OK** und das Schutzfeld wird auf die angegebenen Maße beschnitten.

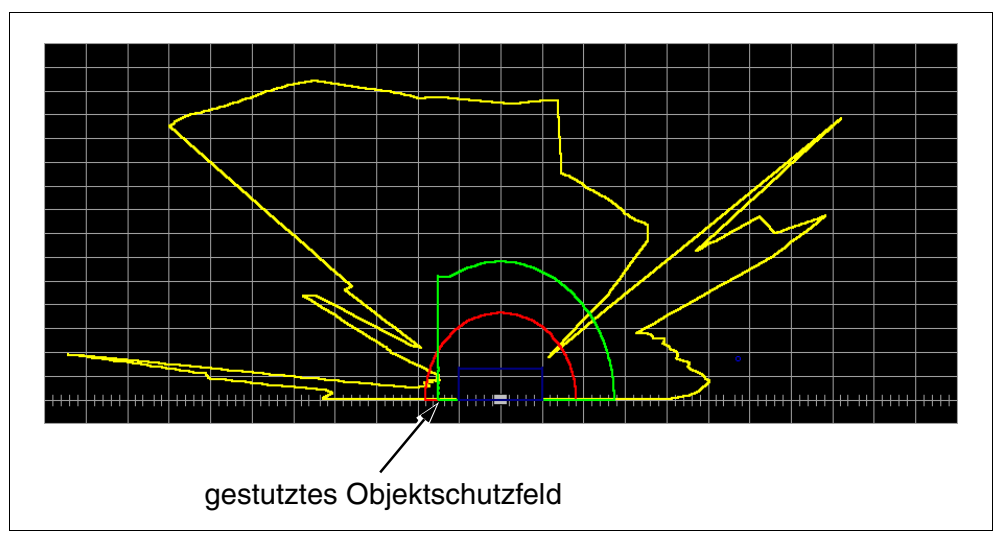

Schutzfeldsegment ausblenden Mit der Funktion "Polygon" hatten Sie die Möglichkeit, direkt beim Erstellen eines Schutzfelds Objekte im Scanbereich auszublenden. Die Funktion "Schutzfeldsegment ausblenden" dient nun dazu, Segmente aus bereits vorhandenen Schutzfeldern zu entfernen.

Ein Segment schneidet das Schutzfeld an zwei Punkten auf.

Der folgende Ablauf zeigt die Vorgehensweise für das Ausblenden von Schutzfeldsegmenten:

• Als Beispiel dient ein kreisförmiges Personenschutzfeld.

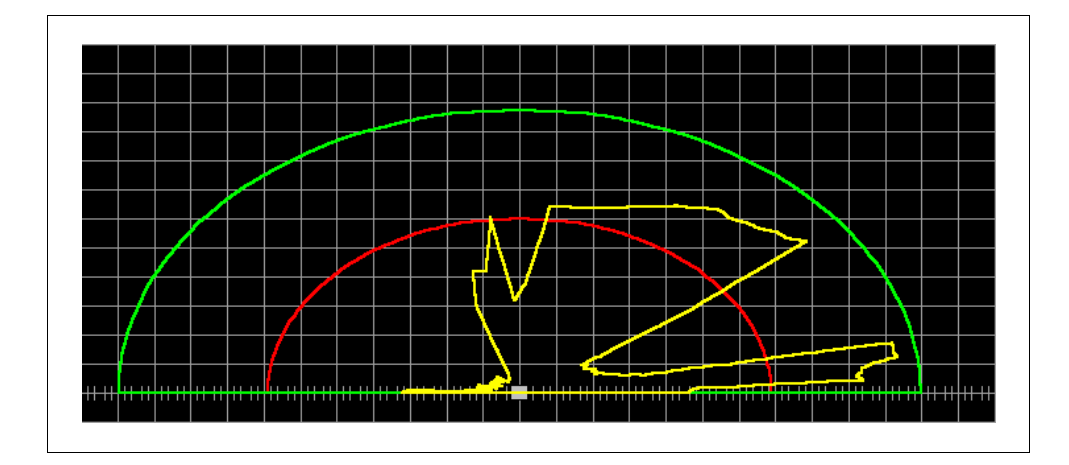

• Um das auszublendende Segment zu selektieren, klicken Sie mit Hilfe der optischen Positionskontrolle auf den unteren Schnittpunkt.

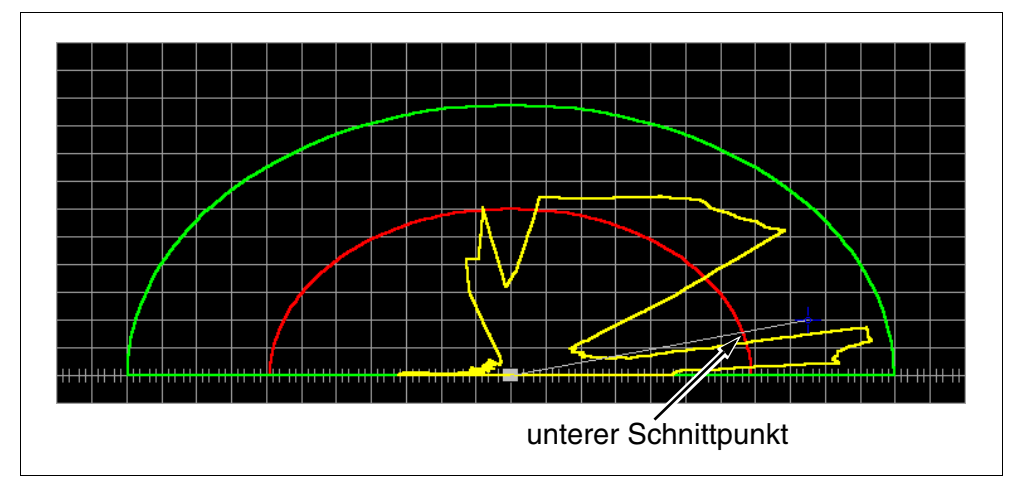

• Danach klicken Sie auf den oberen Schnittpunkt und das Segment wird, solange Sie die Maustaste gedrückt halten, grau dargestellt.

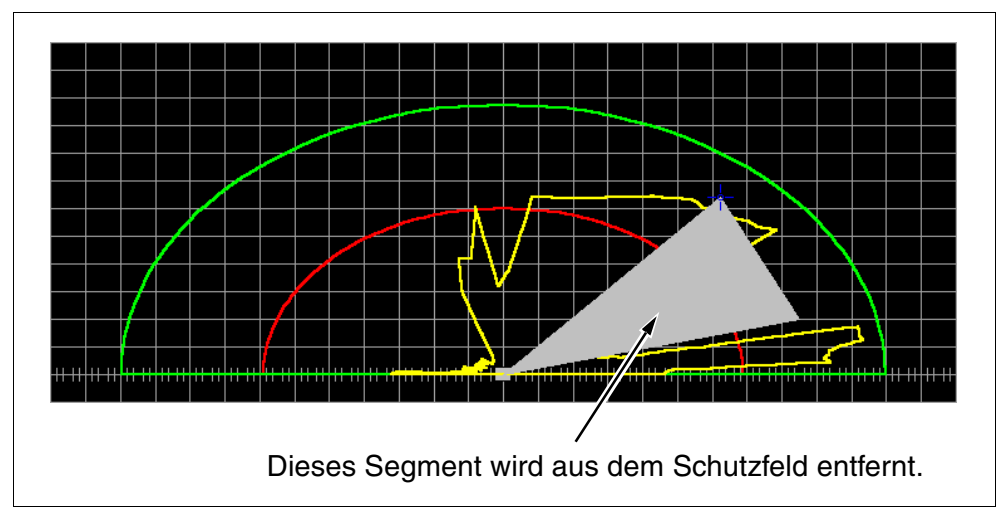

• Wenn Sie die Maustaste lösen wird das ausgewählte Segment aus dem Schutzfeld ausgeblendet.

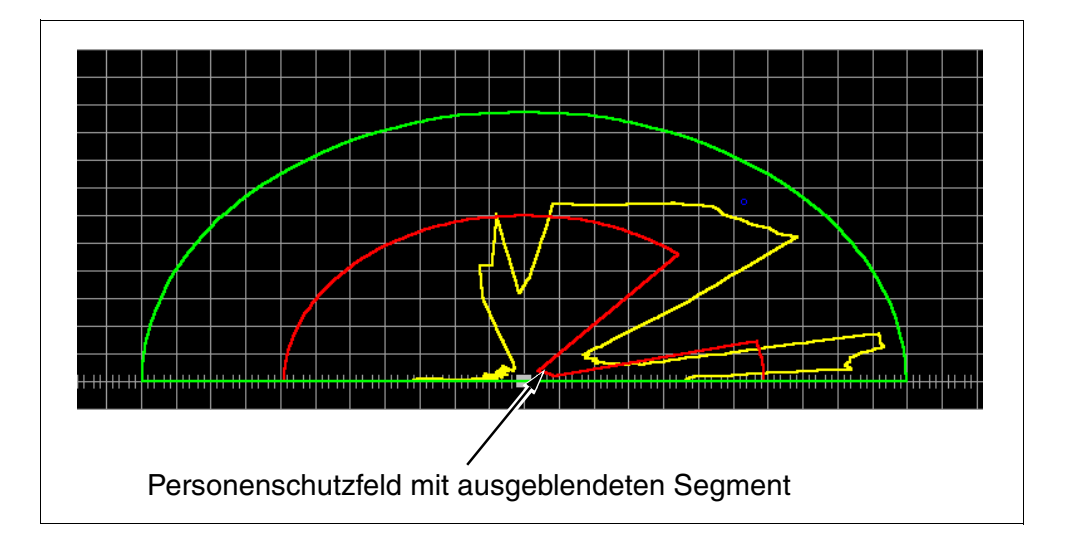

#### 5.3 Schutzfelder speichern und laden

Um die geänderten Schutzfelder auf der Festplatte zu speichern, wählen Sie im Menü "Datei" den Befehl "Schutzfelder speichern" oder klicken im Register "RS3 Konfiguration" auf den Button **[]**.

Hier können Sie, wie in MS Windows üblich, der Datei einen Namen geben und einen Ordner, indem Sie diese speichern möchten wählen.

## Schutzfelder laden Um eine gespeicherte Schutzfelddefinition wieder zu laden, wählen Sie im Menü "Datei" den Befehl "Schutzfeld laden" oder klicken im Register "RS3 Konfiguration" auf den Button 2010. Suchen Sie sich im folgenden Dialog die gewünschte Datei aus und klicken Sie danach auf "Laden".

Die in dieser Datei gespeicherten Schutzfelder werden nun neu in das Programm eingelesen und können bearbeitet und an den RS3 übertragen werden.

#### 5.4 Schutzfelder übertragen

Die veränderten Schutzfelder sind zunächst nur flüchtig im Arbeitspeicher Ihres PCs gespeichert.

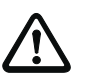

#### Achtung

Speichern Sie die geänderten Schutzfelddefinitionen ab, damit Sie bei möglichen Übertragungsfehlern bzw. Programmabstürzen die geänderten Einstellungen wieder laden können.

Damit die geänderten Schutzfelder im RS3 gespeichert werden, müssen Sie diese an das Gerät senden. Das Übertragen der Daten können Sie entweder über die Menüleiste (**Schutzfelddefinitionen**  $\rightarrow$  **Schutzfeld übertragen**) oder über die Symbolleiste des Registers "Schutzfelder definieren" (Symbol  $\mathbb{A}$ ) ausführen.

Die Schutzfelder werden an den RS3 übertragen. Bevor jedoch das Personenschutzfeld im RS3 gespeichert wird, sendet das Gerät zur Sicherheit ein Echo (Rückfrage) an das Programm zurück. Auf dem Bildschirm erscheint folgende Dialogbox:

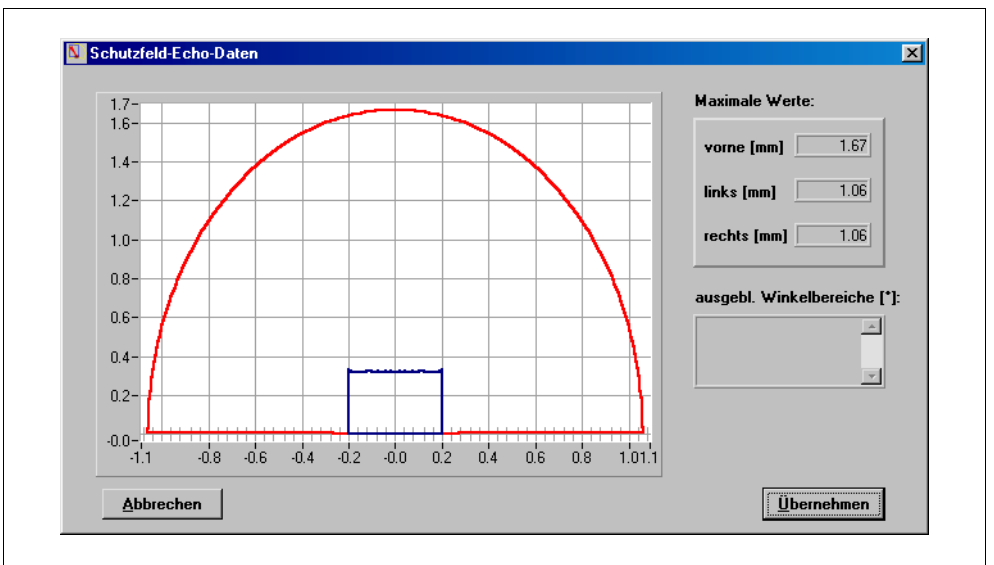

In diesem Fenster können Sie noch einmal die eingegebenen Werte mit den Sollwerten vergleichen. Stimmen einige Werte nicht mit den vorgegebenen Werten überein, können Sie an dieser Stelle abbrechen und die Werte im Programm ändern. Sind alle Werte korrekt eingetragen klicken Sie auf OK und die Schutzfelder werden im RS3 gespeichert.

Treten Fehler bei der Übertragung auf, schauen Sie in der PC-Fehlerliste (Menü **Diagnose**  $\rightarrow$  **PC-Fehlerliste**) die Art des Fehlers nach und versuchen Sie den Fehler zu beseitigen.

Nach der Fehlerbeseitigung versuchen Sie die Übertragung noch einmal.

#### 6 Fehler erkennen

#### 6.1 RS3-Diagnose

Im Menü **Diagnose** bzw. in der Registerkarte "RS3 Diagnose" können Sie die aktuellen Einstellungen, die Anzahl der aufgetretenen Fehler und die dazugehörigen Fehlercodes ermitteln. Klicken Sie zur Darstellung der Diagnosewerte in der Symbolleiste auf b bzw. in der Menüleiste auf **Diagnose**  $\rightarrow$  **Diagnose laden**.

| Name                                                                                                    | Wert                                                                                                    | <u> </u>          |
|----------------------------------------------------------------------------------------------------|----------------------------------------------------------------------------------------------------|-------------------|
| Seriennummer<br>Prüffeld Kommentar<br>VPM Kommentar<br>SW-Version<br>Applikationskennung<br>Anzahl aufgetretener Fehler<br>Fehler 1<br>Fehler 2<br>Fehler 3<br>Fehler 3<br>Fehler 5<br>Fehler 6<br>Fehler 6<br>Fehler 7 | 904017<br>R53 V1.9 Std<br>Standard-SW V1.93 10.02.1999<br>1<br>401<br>0<br>0<br>0<br>0<br>0<br>0<br>0<br>0<br>0<br>0 | ~                 |
| <u>N</u> eu Laden Spein                                                                                                    | chern                                                                                                    | <u>S</u> chließen |
| /<br>rneutes Laden der Spe                                                                                                    | eichern der Diagno-                                                                                                  | Fenster schließer |
| iagnosewerte vom sew                                                                                                    | verte als Textdatei                                                                                                  |                   |

#### 6.2 RS3-Fehlerliste

Alle Fehler, die während des Betriebs im RS3 auftreten werden in einer Fehlerliste im Gerät gespeichert. Um diese Liste darzustellen klicken Sie in der Symbolleiste auf F bzw. in der Menüleiste auf **Diagnose**  $\rightarrow$  **RS Fehlerliste**.

| number = 401 | <u> </u>                    |
|--------------|-----------------------------|
|              |                             |
|              |                             |
|              |                             |
|              | Anzahl aufgetretener Fehler |
|              |                             |
| र            | 2                           |
|              |                             |

In der Statusleiste (siehe Abschnitt "Die Statusanzeige" auf Seite 14) wird anstelle des Betriebsmodus die Fehlermeldung dargestellt.

| RS3 connect | Fehler: 0 | RS3 Diagnose | PSF, OSF | 6 |  |
|-------------|-----------|--------------|----------|---|--|
|             |           |              |          |   |  |

Bild 6.1: Statusleiste mit Fehlermeldung

In der folgenden Tabelle sind alle Fehler und Ihre mögliche Beseitigung dargestellt:

| Fehler-Nr.                        | Fehlerbeschreibung                              | Fehlerbehebung                                                                                         |  |
|-----------------------------------|-------------------------------------------------|----------------------------------------------------------------------------------------------------|--|
| Geräteinterne Fehler              |                                                 |                                                                                                    |  |
| 401                               | Motordrehzahl zu klein                          | Kontrollieren Sie die Betriebsspan-                                                                    |  |
| 402                               | Motordrehzahl zu groß                           | nung des RS3 oder trennen Sie das<br>Gerät vom Netz und schalten es<br>danach wieder ein.              |  |
| 421                               | Nenndrehzahl nicht erreicht                     |                                                                                                    |  |
| Fehler der Geräte-Initialisierung |                                                 |                                                                                                    |  |
| 1528                              | Gerätespannung außerhalb der Tole-<br>ranz      | Trennen Sie den RS3 vom Netz und schalten ihn wieder ein.                                              |  |
| 1530 1533                         | Fensterbereiche 1 - 4 verschmutzt               | Laserfenster reinigen                                                                                  |  |
| 1535                              | Referenzwert-RK (Wert zu groß)                  | Kontaktieren Sie den                                                                                   |  |
| 1536                              | Referenzwert-RK (Wert zu klein)                 | LEUZE Kundendienst                                                                                     |  |
| Fehler im Meßbetrieb              |                                                 |                                                                                                    |  |
| 2518 2525                         | Gerätespannung außerhalb der Tole-<br>ranz      | Trennen Sie den RS3 vom Netz und schalten ihn wieder ein.                                              |  |
| 2600 2614                         | Nulldistanzmessung                              | Vermeiden Sie starke Fremdlichtein-<br>strahlung bzw. eine gegenseitige<br>Beeinflussung mehrerer RS3. |  |
| 3310 3313                         | Fensterbereiche 1 - 4 verschmutzt               | Laserfenster reinigen                                                                                  |  |
| 3328 3331                         | keine Detektion in den Bereichen 1 - 4          | Kontrollieren Sie die Fensterbereiche<br>auf Manipulation durch Abdecken.                              |  |
| 3333                              | Gerätetemperatur außerhalb der<br>Toleranzwerte | Überprüfen Sie die Umgebungstem-<br>peratur                                                            |  |
| Fehler im Dialogbetrieb           |                                                 |                                                                                                    |  |
| 4007 / 4008                       | falsches Paßwort                                | Geben Sie ein gültiges Paßwort ein                                                                     |  |

| Fehler-Nr. | Fehlerbeschreibung        | Fehlerbehebung                                                                                    |
|------------|---------------------------|---------------------------------------------------------------------------------------------------|
| 4009 4099  | Übertragungsfehler        | Kontrollieren Sie die Beschaltung der<br>Schnittstellen bzw. die Verbindung<br>des RS3 mit dem PC |
| 4505       | Objektschutzfeld zu klein | Überprüfen Sie die Parameter für das<br>Objektschutzfeld                                          |
| 4506       | Objektschutzfeld zu groß  |                                                                                                   |
| 4507       | Distanz zu groß           | Sie haben den maximalen Scanra-<br>dius (15 m) überschritten. Ändern Sie<br>die Konfiguration     |
| 4508 4599  | Objektschutzfeld          | Überprüfen Sie die Parameter für das<br>Objektschutzfeld                                          |
| 5002       | Schutzfelder zu klein     | Überprüfen Sie die Parameter der<br>Schutzfelder                                                  |
| 5003       | Schutzfelder zu groß      |                                                                                                   |
| 5004 5099  | Parameterprüfung          | Überprüfen Sie die Parameter des RS3                                                              |

Treten andere Fehlercodes auf bzw. lassen sich die Probleme nicht beheben, wenden Sie sich bitte an den LEUZE-Kundendienst.

#### 6.3 PC-Fehlerliste

Auf Ihrem PC wird eine Fehlerliste geführt, in der alle Probleme mit der RS3 Konfigurationssoftware einzeln aufgeführt sind.

Wenden Sie sich bei eventuell auftretenden Fehlern an den LEUZE-Kundendienst.

### Leuze electronic

Leuze electronic GmbH + Co. Postfach 11 11, D-73277 Owen/Teck Tel. (07021) 5730, Fax (07021) 573199 E-mail: info@leuze.de http://www.leuze.de

## **Vertrieb und Service**

#### Α

Ing. Franz Schmachtl KG Postfach 362, A-4021 Linz/Donau Tel. Int. + 43 (0) 732/7646-0 Fax Int. + 43 (0) 732/785036 E-mail: office.linz@schmachtl.at

#### ARG

Neumann SA. Calle 55 N° 6043 (ex Buenos Aires 945) 1653 Villa Ballester Provinz Buenos Aires, Argentina Tel. Int. + 54 11 (0) 4/768-3449 Fax Int. + 54 11 (0) 4/767-2388

#### AUS

Balluff-Leuze Pty. Ltd. 2 Rocco Drive AUS-Scoresby VIC 3179 Melbourne, Australia Tel. Int. + 61 (0) 3/97642366Fax Int. + 61 (0) 3/97533262E-mail: balluff\_leuze@matcol.com.au

#### В

Leuze electronic nv/sa Steenweg Buda 50, B-1830 Machelen Tel. Int. + 32 (0) 2/2531600 Fax Int. + 32 (0) 2/2531536 E-mail: leuze.info@leuze.be

#### BR

Leuze electronic Ltda. Av. Juruá, 150-Alphaville BR-06455-010 Barueri-S. P. Tel. Int. + 55 (0) 1 1/72956134 Fax Int. + 55 (0) 11/72956177 E-mail: leuzeelectronic@originet.com.br

#### CH

Leuze electronic AG Ruchstuckstrasse 25 CH-8306 Brüttisellen Tel. Int. + 41 (0) 1/8340204 Fax Int. + 41 (0) 1/8332626

#### CZ

Schmachtl CZ Spol. SR. O. Videniska 185, 25242 Vestec-Praha Tel. Int. + 420 (0) 2/44 001500 Fax Int. + 420 (0) 2/44 910700 E-mail: office@schmachtl.cz

#### CO

Componentes Electronicas Ltda. P.O. Box 478, CO-Medellin Tel. Int. + 57 (0) 4/3511049 Telex 66 922

Fax Int. + 57 (0) 4/3511019

#### DK

Desim Elektronik APS Tuasingevej, DK -9500 Hobro Tel. Int. + 45/ 9851 0066 Fax Int. + 45/ 9851 2220

#### D

Leuze electronic GmbH + Co. Geschäftsstelle Dresden Niedersedlitzer Str. 60, 01257 Dresden Telefon (0351) 2841105 Telefax (0351) 2841103 E-mail: vgd@leuze.de

Lindner electronic GmbH Schulenburger Landstraße 128 30165 Hannover Telefon (0511) 966057-0 Telefax (0511) 96 6057-57 E-mail: lindner@leuze.de

W+M plantechnik Dipl.-Ing. Wörtler GmbH + Co. Tannenbergstraße 62, 42103 Wuppertal Telefon (0 202) 37112-0 Telefax (0 202) 318495 E-mail: wmplan@rga-net.de Leuze electronic GmbH + Co. Geschäftsstelle Frankfurt Moselstraße 50, 63452 Hanau Telefon (06181) 9177-0 Telefax (06181) 917715 E-mail: vgf@leuze.de

Leuze electronic GmbH + Co. Geschäftsstelle Owen In der Braike 1, 73277 Owen/Teck Telefon (0 7021) 9850-910 Telefax (0 7021) 9850-911 E-mail: vgo@leuze.de

Leuze electronic GmbH + Co. Geschäftsstelle München Ehrenbreitsteiner Str. 44, 80993 München Telefon (089) 14365-200 Telefax (089) 14365-220 E-mail: vgm@leuze.de

#### Е

Leuze electronic S.A. c/ Juan Güell, 32, E-08028 Barcelona Tel. Int. + 34 9 3/4097900 Fax Int. + 34 93/4903515 E-mail: leuze@chi.es

#### F

Leuze electronic sarl. Z.I. Nord Torcy, B.P. 62-BAT 3 F-77202 Marne la Vallée Cedex 1 Tel. Int. + 33 (0) 1/60051220 Fax Int. + 33 (0) 1/60050365 E-mail: leuze@club-internet.fr http://www.leuze-electronic.fr

#### FIN

SKS-tekniikka Oy P.O. Box 122, FIN-01721 Vantaa Tel. Int. + 358 (0) 9/852661 Fax Int. + 358 (0) 9/8526820

#### GB

Leuze Mayser electronic Ltd. Generation Business Park Barford Rd, St Neots GB-Cambs. PE19 6YQ England Tel. Int. + 44 (0) 1 480/408500 Fax Int. + 44 (0) 1 480/403808 E-mail: mail@leuzemayser.co.uk http://www.leuzemayser.co.uk

#### GR

UTECO A.B.E.E. 16, Mavromichali Street GR-18538 Piraeus Tel. Int. + 30 (0) 1 /4290710 Fax Int. + 30 (0) 1/4290770

#### GUS + EST + LV + LT

All Impex GmbH Grenzstraße 28, Gebäude 46 01109 Dresden Telefon (0351) 8900946 Telefax (0351) 8900947

#### Н

Kvalix Automatika Kft. Box 83, H-1327 Budapest Tel. Int. + 36 (0) 1/3794708 Fax Int. + 36 (0) 1/3698488 E-mail: info@kvalix.hu http://www.kvalix.hu

#### HK

Electrical Systems Ltd. 14/F Tai Po Commercial Centre 152 Kwong Fuk Road Tai Po N.T. Hongkong Tel. Int. + 852/26566323 Fax Int. + 852/26516808

IVO Leuze Vogtle Malanca s.r.l. Via Soperga 54, I-20127 Milano Tel. Int. + 39 02 /2840 493 Fax Int. + 39 02 /26 11 0640 E-mail: ivoleuze@tin.it

#### IL

Galoz electronics Ltd. P.O. Box 35, IL -40850 Rosh Ha'ayin Tel. Int. + 972 (0) 3/9023456 Fax Int. + 972 (0) 3/9021990

#### IND

Global Tech Corp. 403, White House 1482 Sadashiv Peth, Tilak Road Pune 411030, India Tel. Int. + 91 (0) 20 /4470085 Fax Int. + 91 (0) 20 /4470086

Ultra Tech Services Pvt. Ltd. 2nd Floor, A-22, Dr. Mukherjee Nagar, Comm. Complex, Delhi-9, India Tel. Int. + 91 (0) 11/7654154 Fax Int. + 91 (0) 11/7652606 E-mail: ultratech@vsnl.com

#### J

SSR Engineering Co., Ltd. 2-18-3 Shimomeguro Meguro-Ku. Tokyo Tel. Int. + 81 (0) 3 / 34936613 Fax Int. + 81 (0) 3 / 34904073

#### MAL

Ingermark (M) SDN.BHD No. 29 Jalan KPK 1/8 Kawasan Perindustrian Kundang MAL-48020 Rawang, Selangor Darul Ehsan Tel. Int. + 60 (0) 3 /6042788 Fax Int. + 60 (0) 3 /6042188

#### Ν

Elteco A/S Postboks 96, N-3901 Porsgrunn Tel. Int. + 47 (0) 35 /573800 Fax Int. + 47 (0) 35 /573849

#### NL

Leuze electronic B.V. Postbus 1276 NL-3430 BG Nieuwegein Tel. Int. + 31 (0) 30 /6066300 Fax Int. + 31 (0) 30 /6060970 E-mail: info@leuze.nl http://www.leuze.nl

#### Ρ

LA2P, Lda. Rua Almirante Sousa Dias, Loja D Nova Oeiras, P-2780 Oeiras Tel. Int. + 351 (0) 21 /4422608/58 Fax Int. + 351 (0) 21 /4422808 E-mail: Ia2p@ip.pt http://www.Ia2p.pt

#### PL

Lenze-Rotiw Sp.z.o.o. UI. Roźdieńskiego 188 B PL-40203 Katowice Tel. Int. + 4 8 (0) 32/596031 Fax Int. + 48 (0) 32/7572734 E-mail: lenze@rotiw.com.pl

#### RCH

Imp. Tec. Vignola S.A.I.C. Plaza Justicia, Sub El Peral 25 Casilla 93-V RCH-Valparaiso Tel. Int. + 56 (0) 32 /257073, 256521, Telex 33 0404 Fax Int. + 56 (0) 32/258571

#### ROC

Great Cofue Technology Co., Ltd. 4F-8, 39, Sec. 4, Chung Hsin Road San-Chung City Taipei Hsien, Taiwan, R. O. C. Tel. Int. + 886 (0) 2/29858077 Fax Int. + 886 (0) 2/29853373

#### ROK

Useong Electrade Co. 3325, Gadong, Chungang Circulation Complex No 1258, Guro-Bondong, Guroku Seoul, Korea Tel. Int. + 82 (0) 2 /6867314/5 Fax Int. + 82 (0) 2/6867316

#### RP

JMTI Industrial Corporation No. 5, Saturn Street Bricktown, Moonwalk Paranaque, Metro Manila, Philippines Tel. Int. + 63 (0) 2/8446326 Fax Int. + 63 (0) 2/8932202

#### RSA

Countapulse Controls (PTY.) Ltd. P.O . Box 40393 RSA-Cleveland 2022 Tel. Int. + 27 (0) 11/6157556-8 Fax Int. + 27 (0) 11/6157513

#### S

Leuze electronic AB Headoffice Box 4025, 181 04 Lidingö Tel. + 46 (0) 8 /7315190 Fax + 46 (0) 8/7315105

#### SGP

Pepperl + Fuchs Pte. Ltd. P + F Building 18, Ayer Rajah Crescent, N. 06-03 SGP-Singapore 139942 Tel. Int. + 65 /7799091 Fax Int. + 65 /8731637

#### SK

Schmachtl SK s.r.o. Bardosova 2/A, SK-83309 Bratislava Tel. Int. + 421 (0) 7/ 54777484 Fax Int. + 421 (0) 7/ 54777491 E-mail: office@schmachtl.sk

#### SLO

Tipteh d.o.o. Cesta v Gorice 40 SLO-1111 Ljubljana Tel. Int. + 386 (0) 61/2005150 Fax Int. + 386 (0) 61/2005151

#### TH

Industrial Electrical Co. Ltd. 85/2, 85/3 Soi Sot Phin San Rang Nam Road Rajthevee, Bangkok 10400 Tel. Int. + 66 (0) 2 /6 42-6700 Fax Int. + 66 (0) 2 /6 42-4250

#### TR

Arslan Elektronik A. S. Lülecihendek Cod. Nr. 47 Tophane Karaköy, TR-Istanbul Tel. Int. + 90 (0) 2 12/2434627 Fax Int. + 90 (0) 2 12/2518385

#### USA + CDN + MEX

Leuze Lumiflex Inc. 300 Roundhill Drive, Unit 4 USA-Rockaway, NJ 07866 Tel. Int. + 1 (0) 973/ 5860100 Fax Int. + 1 (0) 973/ 586 1590 E-mail: info@leuze-lumiflex.com http://www.leuze-lumiflex.com